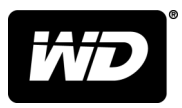

## **My Book**<sup>™</sup> Επιτραπέζια μονάδα αποθήκευσης Εγχειρίδιο χρήστη

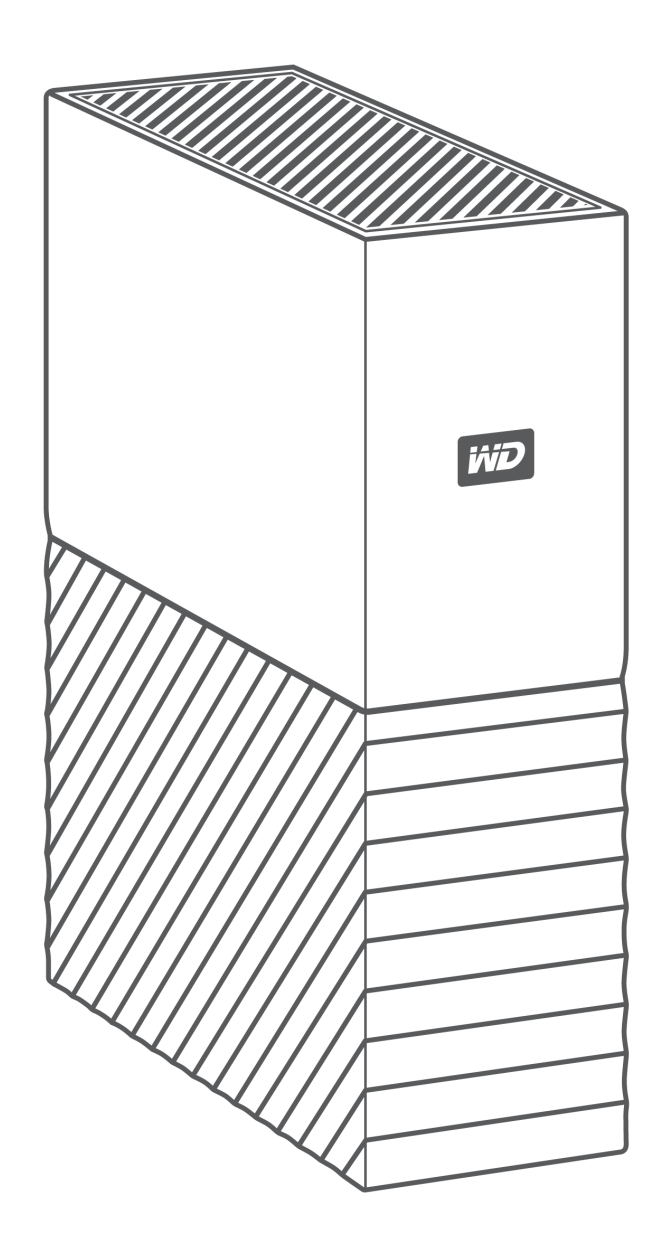

## Πρόσβαση στην ηλεκτρονική υποστήριξη

Επισκεφτείτε τον ιστότοπο για την υποστήριξη των προϊόντων μας στη διεύθυνση support.wdc.com και επιλέξτε κάποιο από τα εξής θέματα:

- Registration (Δήλωση) Δηλώστε το προϊόν WD, για να έχετε πρόσβαση στις πιο πρόσφατες ενημερώσεις και σε ειδικές προσφορές, στη διεύθυνση register.wdc.com
- Downloads (Λήψεις) Κατεβάστε λογισμικό και ενημερώσεις για το προϊόν WD στη διεύθυνση: support.wdc.com/downloads
- Email Support (Υποστήριξη μέσω E-mail) Αποκτήστε πρόσβαση σε τεχνική και άλλη υποστήριξη στη διεύθυνση: support.wdc.com/support
- Warranty & RMA Services (Υπηρεσίες εγγύησης και RMA) Ενημερωθείτε για την εγγύηση, την αντικατάσταση προϊόντων (RMA), την κατάσταση RMA, τα παρεκλόμενα και την ανάκτηση δεδομένων στη διεύθυνση: support.wdc.com/warranty
- Knowledge Base (Γνωσιακή Βάση) Κάντε αναζήτηση με βάση μια λέξη-κλειδί, μια φράση ή ένα αναγνωριστικό απάντησης στη διεύθυνση: support.wdc.com/knowledgebase
- WD Community (Κοινότητα της WD) Μοιραστείτε τις σκέψεις σας και συνδεθείτε με άλλους χρήστες προϊόντων της WD στη διεύθυνση community.wdc.com
- Phone Support (Τηλεφωνική Υποστήριξη) Αποκτήστε πρόσβαση σε τηλεφωνικούς αριθμούς για να επικοινωνείτε με την ομάδα υποστήριξης της εκάστοτε περιοχής, στη διεύθυνση: support.wdc.com

## Πίνακας περιεχομένων

| <br>Ίρόσβαση στην ηλεκτρονική υποστήριξη                                                                                                    | . ii                         |
|----------------------------------------------------------------------------------------------------|------------------------------|
| <br>Οληροφορίες για τη μογάδα WD                                                                                                    | ٦                            |
| Υσοακτηριστικά                                                                                                    | • <b>-</b>                   |
|                                                                                                    | ±                            |
|                                                                                                    | •                            |
|                                                                                                    | • 2                          |
|                                                                                                    | z                            |
|                                                                                                    | 3<br>7                       |
|                                                                                                    | 3<br>7                       |
| Διεπαφή 038 3.0<br>Υποδοχή ασφαλείας Kensington <sup>®</sup>                                                                                                    | 3                            |
| Δήλωση της μονάδας σας                                                                                                    | 4                            |
| Προφυλάξεις κατά τον χειρισμό                                                                                                    | 4                            |
| Σύνδεση της μονάδας και πρώτα βήματα<br>Σύνδεση της μονάδας<br>Τα πρώτα βήματα με το λογισμικό της WD                                                                                                    | • <b>5</b><br>• 5<br>• 6     |
| <br><b>3 WD Discovery</b><br>Εγκατάσταση του WD Discovery                                                                                                    | • <b>.7</b>                  |
| Χρήση της εφαρμογής WD Discovery                                                                                                    | 8                            |
| Καρτέλα Συσκευών                                                                                                    | 8                            |
| Καρτέλα εφαρμογών                                                                                                    | . 9                          |
| Διαθέσιμες Εφαρμογές                                                                                                    | 9                            |
| <ul> <li>Δημιουργία αντιγράφων ασφαλείας αρχείων</li> <li>Πώς λειτουργεί η δημιουργία αντιγράφων ασφαλείας</li> <li>Δημιουργία αντιγράφων ασφαλείας αρχείων</li> <li>Διαμόρφωση του λογαριασμού σας σε υπηρεσία νέφους</li> </ul> | L <b>O</b><br>10<br>11<br>15 |
| <br>5 Επαναφορά αρχείων                                                                                                    | 17                           |
| Τρόπος λειτουργίας της επαναφοράς                                                                                                    | 17                           |
| Επαναφορά αρχείων                                                                                                    | 17                           |

| ο κλεισωμά και ζεκλεισωμά της μονασάζ                                                                                                    | 19            |
|----------------------------------------------------------------------------------------------------|---------------|
| Προστασία της μονάδας με κωδικό πρόσβασης                                                                                                    |               |
| Ξεκλείδωμα της μονάδας                                                                                                    |               |
| Με χρήση του λογισμικού WD Security ή WD Drive Utilities                                                                                                    | 21            |
| Αλλαγή του κωδικού πρόσβασής σας                                                                                                    | 21            |
| Απενεργοποίηση της δυνατότητας κλειδώματος της μονάδας                                                                                                    | 22            |
| <br>7 Διαχείριση και εξατομίκευση της μονάδας                                                                                                    | 24            |
| Έλεγχος καλής κατάστασης της μονάδας                                                                                                    |               |
| Ασφαλής αποσύνδεση της μονάδας                                                                                                    | 25            |
| Σβήσιμο της μονάδας                                                                                                    |               |
| Χρήση της λειτουργίας Drive Erase (Σβήσιμο μονάδας)                                                                                                    |               |
| Χρήση πέντε μη έγκυρων κωδικών πρόσβασης                                                                                                    | 27            |
| Δήλωση της μονάδας                                                                                                    |               |
| Ρύθμιση του χρονοδιακόπτη αναστολής λειτουργίας                                                                                                    | 29            |
| <br>8 Διαχείριση και εξατομίκευση του λογισμικού                                                                                                    |               |
| Έλεγχος για ενημερώσεις λογισμικού                                                                                                    |               |
| Απεγκατάσταση του λογισμικού της WD                                                                                                    |               |
| <br>9 Επαναδιαμόρφωση της μονάδας<br>Επαναδιαμόρφωση της μονάδας                                                                                                    | <b>33</b>     |
| Λήψη του λογισμικού WD                                                                                                    |               |
|                                                                                                    |               |
| 10 Αντιμετωπιση προβληματων                                                                                                    |               |
| 10 Αντιμετωπιση προβληματων Εγκατάσταση, διαμέριση και διαμόρφωση της μονάδας                                                                                                    | <b></b>       |
| 10 Αντιμετωπιση προβληματων Εγκατάσταση, διαμέριση και διαμόρφωση της μονάδας Συχνές ερωτήσεις                                                                                                    | <b>34</b><br> |
| <ul> <li>10 Αντιμετωπιση προβληματων</li> <li>Εγκατάσταση, διαμέριση και διαμόρφωση της μονάδας</li> <li>Συχνές ερωτήσεις</li> <li>11 Πληροφορίες για τη συμμόρφωση και την εγγύηση</li> </ul>                                                                            |               |
| <ul> <li>10 Αντιμετωπιση προβληματων</li> <li>Εγκατάσταση, διαμέριση και διαμόρφωση της μονάδας</li> <li>Συχνές ερωτήσεις</li> <li>11 Πληροφορίες για τη συμμόρφωση και την εγγύηση</li> <li>Κανονιστική συμμόρφωση</li> </ul>                                            |               |
| <ul> <li>Αντιμετωπιση προβληματων</li> <li>Εγκατάσταση, διαμέριση και διαμόρφωση της μονάδας</li> <li>Συχνές ερωτήσεις</li> <li>Πληροφορίες για τη συμμόρφωση και την εγγύηση</li> <li>Κανονιστική συμμόρφωση</li> <li>Πληροφορίες για την κατηγορία Β της FCC</li> </ul> |               |
| <ul> <li>Αντιμετωπιση προβληματωνΕγκατάσταση, διαμέριση και διαμόρφωση της μονάδαςΣυχνές ερωτήσεις</li> <li>Πληροφορίες για τη συμμόρφωση και την εγγύηση<br/>Κανονιστική συμμόρφωση</li></ul>                                                                            |               |
| <ul> <li>10 Αντιμετωπιση προβληματων</li></ul>                                                                                                    |               |
| <ul> <li>10 Αντιμετωπιση προβληματων</li></ul>                                                                                                    |               |
| <ul> <li>Αντιμετωπιση προβληματωνΕγκατάσταση, διαμέριση και διαμόρφωση της μονάδαςΣυχνές ερωτήσεις</li> <li>Πληροφορίες για τη συμμόρφωση και την εγγύηση</li> <li>Κανονιστική συμμόρφωση</li></ul>                                                                       |               |
| <ul> <li>Αντιμετωπιση προβληματωνΕγκατάσταση, διαμέριση και διαμόρφωση της μονάδαςΣυχνές ερωτήσεις</li> <li>Πληροφορίες για τη συμμόρφωση και την εγγύηση</li> <li>Κανονιστική συμμόρφωση</li></ul>                                                                       |               |

| Λήψη υπηρεσιών εξυπηρέτησης                          |    |
|------------------------------------------------------|----|
| Περιορισμένη εγγύηση                                 |    |
| Πληροφορίες για την εγγύηση (Αυστραλία/Νέα Ζηλανδία) | 40 |
| Λήψη υπηρεσιών εξυπηρέτησης                          | 40 |
| Εγγύηση                                              | 41 |
| GNU Γενική δημόσια άδεια («GPL»)                     | 42 |

## Πληροφορίες για τη μονάδα WD

Σας παρουσιάζουμε την επιτραπέζια μονάδα σκληρού δίσκου My Book<sup>™</sup>. Η μονάδα αυτή προσφέρει υψηλή χωρητικότητα σε μια κομψή επιτραπέζια συσκευή. Διαθέτει δυνατότητα εξαιρετικά γρήγορης σύνδεσης μέσω USB 3.0, λήψη αντιγράφου ασφαλείας τοπικά και στο νέφος, καθώς και προστασία με κωδικό πρόσβασης για την προστασία των αρχείων σας από μη εξουσιοδοτημένη χρήση.

Το παρόν εισαγωγικό κεφάλαιο περιλαμβάνει τα εξής θέματα:

#### Χαρακτηριστικά

Περιεχόμενα συσκευασίας Προαιρετικά παρελκόμενα Συμβατότητα με λειτουργικά συστήματα Διαμόρφωση μονάδας δίσκου Φυσική περιγραφή Διεπαφή USB 3.0 Υποδοχή ασφαλείας Kensington<sup>®</sup> Δήλωση της μονάδας σας Προφυλάξεις κατά τον χειρισμό

#### Χαρακτηριστικά

Ολοκληρωμένη δημιουργία αντιγράφων ασφαλείας — Η επιτραπέζια μονάδα αποθήκευσης My Book διαθέτει το λογισμικό WD Backup, καθώς και συμβατότητα με το Apple Time Machine, για να είστε βέβαιοι ότι οι φωτογραφίες, τα βίντεο, η μουσική και τα έγγραφά σας δεν θα χαθούν. Μπορείτε να την ορίσετε να εκτελείται αυτόματα βάσει χρονοδιαγράμματος. Απλώς επιλέξτε τον χρόνο και τη συχνότητα δημιουργίας αντιγράφων ασφαλείας των σημαντικών αρχείων από το σύστημά σας. Επίσης, η επιτραπέζια μονάδα αποθήκευσης My Book συνεργάζεται χωρίς πρόβλημα με το λογισμικό Acronis<sup>®</sup> True Image<sup>™</sup> WD Edition, για τον προγραμματισμό της δημιουργίας αντιγράφων ασφαλείας όλου του συστήματος. Με την ισχύ του WD Backup, τη συμβατότητα με το Apple Time Machine και με το λογισμικό Acronis True Image WD Edition, έχετε ένα ολοκληρωμένο σύστημα δημιουργίας αντιγράφων ασφαλείας για την ανάκτηση δεδομένων σε περίπτωση προσβολής του υπολογιστή από ιό, σε περίπτωση βλάβης του υπολογιστή ή σε περίπτωση που πατήσατε κατά λάθος «διαγραφή».

**Προστασία μέσω κωδικού πρόσβασης με κρυπτογράφηση υλικού** — Η ενσωματωμένη κρυπτογράφηση υλικού 256-bit AES της μονάδας My Book με λογισμικό WD Security<sup>™</sup> βοηθά να διατηρείτε το περιεχόμενό σας απόρρητο και ασφαλές. Απλώς ενεργοποιήστε την προστασία μέσω κωδικού πρόσβασης και ορίστε τον δικό σας εξατομικευμένο κωδικό πρόσβασης. Για εύκολη και άνετη πρόσβαση μπορείτε να ρυθμίστε την εφαρμογή WD Security, ώστε να ξεκλειδώνει αυτόματα τη μονάδα στον υπολογιστή σας, απαλλάσσοντάς σας από την ανάγκη να πληκτρολογείτε τον κωδικό πρόσβασής σας κάθε φορά.

**Ανανεωμένος σχεδιασμός** —Ο τολμηρός, ξεχωριστός σχεδιασμός της επιτραπέζιας μονάδας αποθήκευσης My Book θα σας εντυπωσιάσει. Είναι η νέα γενιά των επιτραπέζιων συσκευών αποθήκευσης που σας δίνει την ευκαιρία να εκφραστείτε!

**Ευχρηστία** —Η επιτραπέζια συσκευή αποθήκευσης My Book είναι έτοιμη για χρήση άμεσα, ώστε να μπορείτε να μεταφέρετε τα αγαπημένα σας αρχεία και να δημιουργείτε αντίγραφα ασφαλείας χωρίς καθυστέρηση. Συνοδεύεται από όλα τα προγράμματα λογισμικού που χρειάζεστε, για να προστατέψετε τα δεδομένα σας, όπως το λογισμικό WD Backup και το λογισμικό WD Security, ενώ είναι συμβατή με το Apple Time Machine.

#### Περιεχόμενα συσκευασίας

Στη συσκευασία της μονάδας My Book περιλαμβάνονται τα εξής:

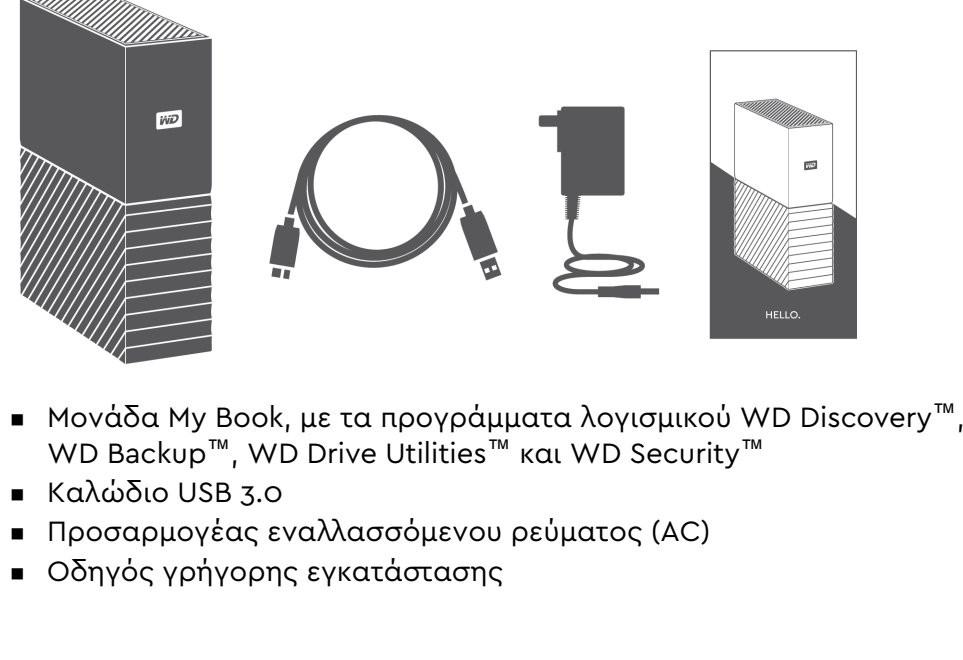

#### Προαιρετικά παρελκόμενα

Αν χρειαστείτε περισσότερες πληροφορίες όσον αφορά προαιρετικά παρελκόμενα για προϊόντα της WD, επισκεφτείτε τη διεύθυνση www.wdc.com

## Συμβατότητα με λειτουργικά συστήματα

Η μονάδα My Book και τα προγράμματα λογισμικού WD Drive Utilities και WD Security είναι συμβατά με τα ακόλουθα λειτουργικά συστήματα:

| Windows                                   | macOS™                        |
|-------------------------------------------|-------------------------------|
| <ul> <li>Windows 7<sup>®</sup></li> </ul> | <ul> <li>Mavericks</li> </ul> |

| Windows                                                            | macOS™                                                       |
|--------------------------------------------------------------------|--------------------------------------------------------------|
| <ul><li>Windows 8</li><li>Windows 8.1</li><li>Windows 10</li></ul> | <ul><li>Yosemite</li><li>El Capitan</li><li>Sierra</li></ul> |

Το λογισμικό WD Backup είναι συμβατό με τα ακόλουθα λειτουργικά συστήματα:

- Windows 7
- Windows 8
- Windows 8.1
- Windows 10

Η συμβατότητα ενδέχεται να διαφέρει ανάλογα με τη διαμόρφωση των παραμέτρων του υλικού και το λειτουργικό σύστημα.

Για την ανώτατη επίδοση και αξιοπιστία, πρέπει πάντοτε να εγκαθιστάτε τις πιο πρόσφατα ενημερωμένες εκδόσεις και το τελευταίο Service Pack (SP). Για υπολογιστές Windows, μεταβείτε στο μενού **Start (**Εναρξη) και επιλέξτε **Windows Update** (Ενημέρωση Windows). Σε υπολογιστές Mac, πηγαίνετε στο μενού **Apple** και επιλέξτε **Software Update** (Ενημέρωση λογισμικού) ή **App Store**.

### Διαμόρφωση μονάδας δίσκου

Η μονάδα My Book είναι διαμορφωμένη σε ένα διαμέρισμα exFAT, για να υπάρχει συμβατότητα με όλα τα ενημερωμένα λειτουργικά συστήματα Windows και Mac.

### Φυσική περιγραφή

Η μονάδα My Book περιλαμβάνει τα εξής:

 Σύνδεσμο τροφοδοσίας, θύρα διεπαφής και υποδοχή ασφαλείας στο πίσω μέρος

#### Διεπαφή USB 3.0

Το πρότυπο USB 3.0 υποστηρίζει ρυθμούς μεταφοράς διεπαφής έως και 5 Gb/s. Το πρότυπο USB 3.0 έχει οπισθόδρομη συμβατότητα με το πρότυπο USB 2.0. Οι διεπαφές USB 2.0 υποστηρίζουν ρυθμούς μεταφοράς διεπαφών έως και 480 Mb/s.

#### Υποδοχή ασφαλείας Kensington®

Ως μέρος του συστήματος αντικλεπτικής προστασίας, η υποδοχή ασφαλείας Kensington<sup>®</sup> υποστηρίζει το τυπικό καλώδιο ασφαλείας Kensington (πωλείται ξεχωριστά). Αν χρειάζεστε περισσότερες πληροφορίες για την υποδοχή ασφαλείας Kensington, το Σύστημα Ασφαλείας Kensington και τα διαθέσιμα προϊόντα, επισκεφτείτε τον ιστότοπο www.kensington.com.

## Δήλωση της μονάδας σας

Δηλώνετε πάντοτε τη μονάδα My Book, για να έχετε πρόσβαση στις πιο πρόσφατες ενημερώσεις και σε ειδικές προσφορές. Μπορείτε να δηλώσετε εύκολα τη μονάδα σας χρησιμοποιώντας το λογισμικό WD Discovery. Ένας άλλος τρόπος είναι να κάνετε ηλεκτρονική δήλωση στη διεύθυνση register.wdc.com.

### Προφυλάξεις κατά τον χειρισμό

Τα προϊόντα της WD είναι όργανα ακριβείας και απαιτούν προσεκτική μεταχείριση κατά την αποσυσκευασία και την εγκατάστασή τους. Οι μονάδες ενδέχεται να υποστούν ζημιά λόγω απότομου χειρισμού, χτυπημάτων ή κραδασμών. Κατά την αποσυσκευασία και την εγκατάσταση της εξωτερικής σας συσκευής αποθήκευσης πρέπει να τηρείτε πάντοτε τις εξής προφυλάξεις:

- Αποφύγετε την πτώση ή το τράνταγμα της μονάδας.
- Μην μετακινείτε τη μονάδα ενώ βρίσκεται σε εξέλιξη κάποια δραστηριότητα.
- Μην χρησιμοποιήσετε το συγκεκριμένο προϊόν ως φορητή μονάδα.
- Για να εξαερίζεται η μονάδα όπως πρέπει, μην φράσσετε τις σχισμές εξαερισμού στο περίβλημά της.

## Σύνδεση της μονάδας και πρώτα βήματα

Το κεφάλαιο αυτό παρέχει οδηγίες για τη σύνδεση της μονάδας και την εγκατάσταση των λογισμικών WD στον υπολογιστή σας. Περιλαμβάνει τα εξής θέματα:

Σύνδεση της μονάδας

Τα πρώτα βήματα με το λογισμικό της WD

## Σύνδεση της μονάδας

- 1. Θέστε τον υπολογιστή σας σε λειτουργία.
- Συνδέστε τη μονάδα στον υπολογιστή σας, όπως φαίνεται στην εικόνα παρακάτω.
- 3. Ελέγξτε αν η μονάδα εμφανίζεται στον κατάλογο της βοηθητικής εφαρμογής διαχείρισης αρχείων του υπολογιστή σας.
- 4. Αν εμφανιστεί η οθόνη Found New Hardware (Εύρεση νέου υλικού), κάντε κλικ στην επιλογή Cancel (Ακύρωση) για να την κλείσετε. Το λογισμικό της WD εγκαθιστά το κατάλληλο πρόγραμμα οδήγησης για τη μονάδα.

Η μονάδα MyBook είναι πλέον έτοιμη για χρήση ως εξωτερική μονάδα αποθήκευσης. Μπορείτε να βελτιώσετε τις δυνατότητές της εγκαθιστώντας το λογισμικό της WD που βρίσκεται στη μονάδα:

- WD Discovery
- WD Backup
- WD Security
- WD Drive Utilities

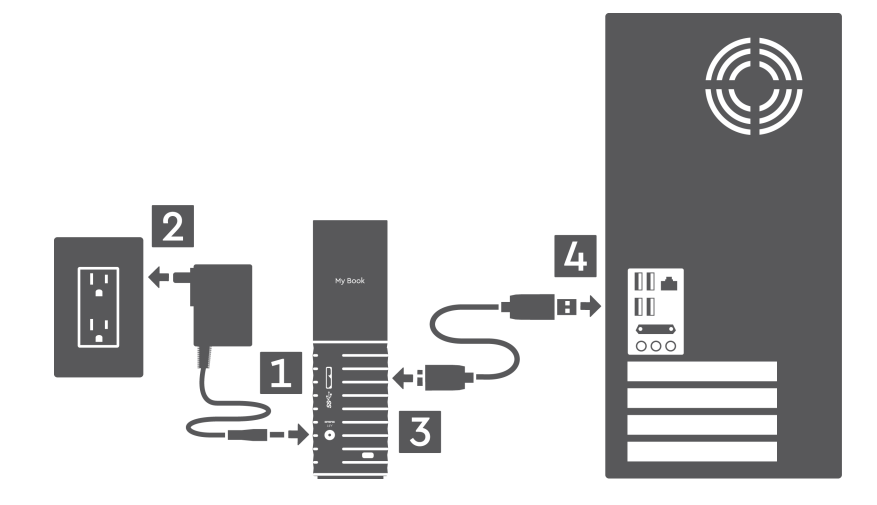

### Τα πρώτα βήματα με το λογισμικό της WD

- Σε σύστημα Windows, κάντε εκτέλεση του WD Discovery.exe για να εγκαταστήσετε το λογισμικό της WD και να λάβετε βοήθεια σχετικά με τη δημιουργία ενός σχεδίου λήψης αντιγράφων ασφαλείας και την τροποποίηση των ρυθμίσεων του δίσκου. Αν δεν διαθέτετε σύνδεση στο διαδίκτυο, εγκαταστήστε το WD Backup<sup>™</sup> και το WD Drive Utilities<sup>™</sup> πηγαίνοντας στον φάκελο WD Software Offline Installers (Εγκαταστάσεις λογισμικού WD χωρίς σύνδεση) > Για Windows.
- 2. Σε σύστημα Mac, ανοίξτε το WD Discovery για Mac.dmg ώστε να εγκατασταθεί το λογισμικό της WD και να λάβετε βοήθεια σχετικά με την τροποποίηση των ρυθμίσεων του δίσκου. Αν δεν διαθέτετε σύνδεση στο διαδίκτυο, εγκαταστήστε το WD Drive Utilities<sup>™</sup> πηγαίνοντας στον φάκελο WD Software Offline Installers (Εγκαταστάσεις λογισμικού WD χωρίς σύνδεση) > Για Mac.

## WD Discovery

Η εφαρμογή WD Discovery είναι μια συλλογή από εργαλεία διαχείρισης της μονάδας δίσκου, όπως το WD Backup, το WD Security και το WD Drive Utilities, και μπορείτε να την εγκαταστήσετε μέσω του δίσκου My Book. Η WD Discovery είναι μια εφαρμογή της γραμμής εργασιών, ένα μικρό εικονίδιο εμφανίζεται στη γραμμή εργασιών του συστήματος Windows σας, στην κάτω δεξιά γωνία της οθόνης. Επίσης, μπορείτε να κάνετε «ξεκαρφίτσωμα» της εφαρμογής και με αυτόν τον τρόπο να ανοίγει σε παράθυρο.

Το παρόν κεφάλαιο περιλαμβάνει τα εξής θέματα:

Εγκατάσταση του WD Discovery

Χρήση της εφαρμογής WD Discovery

Καρτέλα Συσκευών

Καρτέλα εφαρμογών

Διαθέσιμες Εφαρμογές

### Εγκατάσταση του WD Discovery

Μπορείτε να εγκαταστήσετε την εφαρμογή WD Discovery από τη μονάδα δίσκου σας.

- 1. Κάντε διπλό κλικ στο WD Discovery.exe.
- 2. Κάντε κλικ στην επιλογή Install Now (Εγκατάσταση Τώρα).
- 3. Εγκαταστήστε τις ενημερώσεις της εφαρμογής, ανάλογα με την περίπτωση.

Στην οθόνη WD Discovery εμφανίζεται μια λίστα με τις συνδεδεμένες συσκευές, η επιλογή εισαγωγής των δεδομένων που είναι αποθηκευμένα σε νέφος ή κοινωνικά μέσα, μηνύματα ενημερώσεων και ένας σύνδεσμος για δήλωση της μονάδας δίσκου σας.

| Import Data<br>Import Data<br>Import your data from a cloud storage or social<br>media account to your connected device.<br>My Book (E:)<br>3.64 TB   My Book<br>NOTIFICATIONS Clear All<br>A new firmware is available for your device. Click here to<br>update.<br>7 days ago | CONNECTED DEMOSE                                                                   |                              |
|----------------------------------------------------------------------------------------------------|------------------------------------------------------------------------------------|------------------------------|
| Import Data Import your data from a cloud storage or social Import S.64 TB   My Book NOTIFICATIONS Clear All A new firmware is available for your device. Click here to update. 7 days ago Register your device                                                                 | CONNECTED DEVICES                                                                  | ``                           |
| Import your data from a cloud storage or social media account to your connected device.  My Book (E;) 3.64 TB   My Book  NOTIFICATIONS  Clear All  A new firmware is available for your device. Click here to update. 7 days ago  Register your device                          | Import Data                                                                        | - Investor                   |
| My Book (Ei)<br>3.64 TB   My Book<br>NOTIFICATIONS Clear All<br>A new firmware is available for your device. Click here to<br>update.<br>7 days ago<br>Register your device                                                                                                    | Import your data from a cloud storage or<br>media account to your connected device | e.                           |
| 3.64 TB   My Book NOTIFICATIONS Clear All A new firmware is available for your device. Click here to update. 7 days ago Register your device                                                                                                    | My Book (E:)                                                                       | 98% available                |
| NOTIFICATIONS     Clear All       A new firmware is available for your device. Click here to update.       7 days ago   Register your device                                                                                                    | 3.64 TB   My Book                                                                  |                              |
| A new firmware is available for your device. Click here to<br>update.<br>7 days ago<br>Register your device                                                                                                    | NOTIFICATIONS                                                                      | Clear All                    |
| 7 days ago                                                                                                    | A new firmware is available for                                                    | r your device. Click here to |
| 7 days ego<br>Register your device                                                                                                    | Update.                                                                            |                              |
| Register your device                                                                                                    | 7 days ago                                                                         |                              |
|                                                                                                    | Register your                                                                      | device                       |
|                                                                                                    | your produ                                                                         | ct.                          |
| your product.                                                                                                    |                                                                                    |                              |
| your product.                                                                                                    | A PART                                                                             |                              |

## Χρήση της εφαρμογής WD Discovery

Από προεπιλογή, μπορείτε να βρείτε την εφαρμογή WD Discovery στη γραμμή εργασιών του συστήματος. Αν ξαφνικά δεν εμφανίζεται, είναι πιθανό ότι έχετε κάνει «ξεκαρφίτσωμα» της εφαρμογής, που σημαίνει ότι λειτουργεί σε ξεχωριστό παράθυρο.

Συνιστούμε να δηλώσετε τη μονάδα δίσκου σας το συντομότερο δυνατόν. Η δήλωση της μονάδας προσφέρει μια σειρά πλεονεκτημάτων, στα οποία περιλαμβάνονται:

- Ο προσδιορισμός της περιόδου ισχύος της εγγύησης
- Η ειδοποίηση για ενημερώσεις λογισμικού και υλικολογισμικού για καταχωρημένες μονάδες
- Η διαθεσιμότητα υπηρεσιών υποστήριξης

#### Καρτέλα Συσκευών

Στην καρτέλα Συσκευών εμφανίζεται μια λίστα με τις μονάδες δίσκου που είναι συνδεδεμένες στο σύστημά σας και τον όγκο των δεδομένων που περιέχονται σε αυτές. Για το κάθε στοιχείο της λίστας εμφανίζεται το όνομα της μονάδας δίσκου, το γράμμα της μονάδας δίσκου, η χωρητικότητα, το όνομα του προϊόντος και το ποσοστό ελεύθερου χώρου που απομένει. Κάνοντας μία φορά κλικ σε μια από τις μονάδες δίσκου της λίστας ανοίγει ένα παράθυρο file explorer (Εξερεύνησης αρχείων).

### Καρτέλα εφαρμογών

Στην καρτέλα Εφαρμογές, εμφανίζεται η λίστα των εφαρμογών της WD που περιλαμβάνονται στη σειρά WD Discovery και ένας αριθμός εφαρμογών που δημιουργήθηκαν από άλλες εταιρείες και οργανισμούς. Στις εφαρμογές της WD περιλαμβάνονται οι εφαρμογές:

- WD Backup: κάνει απλή και εύκολη τη δημιουργία αντιγράφων ασφαλείας για τα προσωπικά σας αρχεία, τις φωτογραφίες, τα βίντεο και τη μουσική
- WD Drive Utilities: σας επιτρέπει να διατηρείτε τη λειτουργία του δίσκου σας στην καλύτερη δυνατή κατάσταση και περιλαμβάνει ρυθμίσεις για την αναστολή λειτουργίας, την εύρυθμη λειτουργία, τις ρυθμίσεις RAID αλλά και δυνατότητες drive erase (διαγραφή μονάδας)
- WD Security: εφαρμόζει προστασία μέσω κωδικού πρόσβασης και έχει δυνατότητες κρυπτογράφησης δεδομένων 256-bit για το υλισμικό της υποστηριζόμενης μονάδας σκληρού δίσκου της WD.

### Διαθέσιμες Εφαρμογές

Διατίθεται μια σειρά εφαρμογών άλλων κατασκευαστών. Για να δείτε τη λίστα, κάντε κλικ στην καρτέλα Διαθέσιμες Εφαρμογές.

Σημείωση: Οι εφαρμογές που εμφανίζονται στην καρτέλα Διαθέσιμες Εφαρμογές έχουν δημιουργηθεί από άλλες εταιρείες και οργανισμούς και παρόλο που έχουν ελεγχθεί και εγκριθεί για χρήση στη μονάδα δίσκου My Book, θα πρέπει να επικοινωνήσετε με τον εκδότη για τις πλήρεις οδηγίες, τους όρους αδειοδότησης του λογισμικού και τις πληροφορίες εγγύησης.

| WD Backup WD Drive Utilities | Open |
|------------------------------|------|
| WD Backup WD Drive Utilities | Open |
| WD Drive Utilities           |      |
|                              | Open |
| WD Security                  | Open |
| AVAILABLE APPS               |      |

## Δημιουργία αντιγράφων ασφαλείας αρχείων

Το παρόν κεφάλαιο περιλαμβάνει τα εξής θέματα: Πώς λειτουργεί η δημιουργία αντιγράφων ασφαλείας Δημιουργία αντιγράφων ασφαλείας αρχείων Διαμόρφωση του λογαριασμού σας σε υπηρεσία νέφους

## Πώς λειτουργεί η δημιουργία αντιγράφων ασφαλείας

Το λογισμικό WD Backup είναι μια εφαρμογή χρονοπρογραμματισμένης δημιουργίας αντιγράφων ασφαλείας για αυτόματη δημιουργία αντιγράφων ασφαλείας των αρχείων που επιλέγετε στο χρονοδιάγραμμα που ορίζετε.

Όταν δημιουργείτε ένα σχέδιο δημιουργίας αντιγράφων ασφαλείας, καθορίζετε τα εξής:

- Προορισμός αντιγράφων ασφαλείας—η εξωτερική μονάδα αποθήκευσης όπου θα αντιγράψετε τα αρχεία σας για ασφάλεια. Ο προορισμός αντιγράφων ασφαλείας μπορεί να είναι:
  - Υποστηριζόμενη εξωτερική μονάδα αποθήκευσης
  - Λογαριασμός υπηρεσίας νέφους
- Προέλευση αντιγράφων ασφαλείας—τα αρχεία και οι φάκελοι υπολογιστή που θέλετε να αντιγράψετε στον προορισμό αντιγράφων ασφαλείας για ασφάλεια.
   Η προέλευση αντιγράφων ασφαλείας μπορεί να είναι:
  - Εσωτερική μονάδα σκληρού δίσκου ή διαμέρισμα μονάδας σκληρού δίσκου
  - Υποστηριζόμενη εξωτερική μονάδα αποθήκευσης
  - Υποστηριζόμενος λογαριασμός υπηρεσίας νέφους
- Χρονοδιάγραμμα—η ώρα της ημέρας, η ημέρα της εβδομάδας και ο μήνας που θέλετε να εκτελεστεί η δημιουργία αντιγράφων ασφαλείας.

Μετά τη δημιουργία ενός σχεδίου δημιουργίας αντιγράφων ασφαλείας, όταν κάνετε κλικ στο κουμπί Start Backup (Έναρξη δημιουργίας αντιγράφων ασφαλείας), το λογισμικό WD Backup αντιγράφει όλα τα καθορισμένα αρχεία και τους φακέλους της προέλευσης αντιγράφων ασφαλείας στον καθορισμένο προορισμό αντιγράφων ασφαλείας. Στη συνέχεια, με βάση το χρονοδιάγραμμα που έχετε καθορίσει, το λογισμικό WD Backup δημιουργεί αυτόματα αντίγραφα ασφαλείας των εξής στοιχείων:

- Νέο αρχείο που δημιουργήθηκε ή αντιγράφηκε σε συσκευή ή φάκελο με δυνατότητα αντιγράφων ασφαλείας
- Υπάρχον αρχείο με δυνατότητα αντιγράφων ασφαλείας που τροποποιήθηκε

Η προστασία είναι αυτόματη—το λογισμικό WD Backup εκτελεί όλες τις απαραίτητες διαδικασίες, χωρίς να απαιτούνται ενέργειες από μέρους σας. Απλώς συνδέστε τις συσκευές προέλευσης και προορισμού αντιγράφων ασφαλείας στον υπολογιστή σας. Σημείωση: Κάθε φορά που αποσυνδέετε και επανασυνδέετε μια συσκευή προέλευσης ή προορισμού αντιγράφων ασφαλείας, το λογισμικό WD Backup σαρώνει εκ νέου τη συσκευή προέλευσης αντιγράφων ασφαλείας για τον εντοπισμό νέων ή τροποποιημένων αρχείων και συνεχίζει την αυτόματη δημιουργία αντιγράφου ασφαλείας, σύμφωνα με το χρονοδιάγραμμα.

**Εξαιρούμενα αρχεία**—Το λογισμικό WD Backup δεν δημιουργεί αντίγραφα ασφαλείας του σχεδίου λήψης αντιγράφων ασφαλείας ή αρχείων που έχουν συγκεκριμένα στοιχεία, όπως:

- Χαρακτηριστικά: reparsePoint, temporary
- Ονόματα: \AppData\Roaming\Microsoft\Windows, [CommonApplicationData] \Western Digital\, [CommonApplicationData]\Microsoft\Windows\Caches\, config.msi, MSOCache, ntuser.dat, ntuser.ini, [RecycleBin], \$recycle.bin, recycler, [Root]\Drivers\, [Root]\Temp\, System Volume Information, .WD Hidden Items, [Windows]
- Επεκτάσεις: .ds\_store, .temp, .tmp, .wdsync
- Αρχική τιμή: ~
- Τελικές τιμές: desktop.ini, .dropbox, .dropbox.attr, hiberfil.sys, -journal, pagefile.sys, thumbs.db

#### Δημιουργία αντιγράφων ασφαλείας αρχείων

- Ανοίξτε το παράθυρο διαλόγου Select your WD storage device or cloud service (Επιλέξτε συσκευή αποθήκευσης WD ή υπηρεσία νέφους) κάνοντας κλικ σε ένα από τα εξής:
  - Add Backup Plan (Προσθήκη σχεδίου δημιουργίας αντιγράφων ασφαλείας) στην οθόνη WD Backup
  - Configure backup (Διαμόρφωση αντιγράφων ασφαλείας) στο μενού προβολής του WD Backup από τη γραμμή εργασιών των Windows
- 2. Το παράθυρο διαλόγου Select your WD storage device or cloud service (Επιλέξτε συσκευή αποθήκευσης WD ή υπηρεσία νέφους) εμφανίζει όλες τις συσκευές υλικού και τους λογαριασμούς υπηρεσίας νέφους που μπορείτε να χρησιμοποιήσετε για μια συσκευή προορισμού αντιγράφων ασφαλείας:
  - **a.** Επιλέξτε για επισήμανση της συσκευής που θέλετε να χρησιμοποιήσετε.
  - **b.** Αν έχετε περισσότερες από τρεις διαθέσιμες συσκευές, χρησιμοποιήστε τα κουμπιά κύλισης αριστερά και δεξιά, για να τις δείτε όλες.
  - **c.** Κάντε κλικ στην επιλογή Next (Επόμενο) για να εμφανιστεί το παράθυρο διαλόγου Setup Complete (Ολοκλήρωση εγκατάστασης):

| ΑΝ επιλέξατε                  | ΤΟΤΕ το λογισμικό WD Backup<br>εμφανίζει                                                                                                    |
|-------------------------------|----------------------------------------------------------------------------------------------------|
| Λογαριασμός υπηρεσίας νέφους, | Ένα παράθυρο διαλόγου εισόδου ή<br>σύνδεσης που πρέπει να συμπληρώσετε για<br>να συνεχίσετε. (Βλ. Διαμόρφωση του<br>λογαριασμού σας σε υπηρεσία νέφους.) |

Θα πρέπει να έχετε υπόψη σας τα εξής:

٦

| ΑΝ επιλέξατε                                                 | ΤΟΤΕ το λογισμικό WD Backup<br>εμφανίζει                                                                                                    |
|--------------------------------------------------------------|----------------------------------------------------------------------------------------------------|
| Κλειδωμένη συσκευή που προστατεύεται με<br>κωδικό πρόσβασης, | Ένα μήνυμα απουσίας εγγράψιμου<br>διαμερίσματος. Σε αυτήν την περίπτωση,<br>για να ξεκλειδώσετε τη μονάδα, μπορείτε<br>να χρησιμοποιήσετε είτε το λογισμικό<br>WD Security είτε το λογισμικό WD Drive<br>Utilities. Στη συνέχεια επιλέξτε την ξανά. |

3. Η αρχική/προεπιλεγμένη διαμόρφωση των ρυθμίσεων δημιουργίας αντιγράφων ασφαλείας στο παράθυρο διαλόγου Setup Complete (Η ρύθμιση ολοκληρώθηκε) είναι για ωριαία δημιουργία ανιτγράφων ασφαλείας όλων των στοιχείων που βρίσκονται στο φάκελο Windows Users για το όνομα χρήστη του υπολογιστή σας.

Στο παράθυρο διαλόγου Setup Complete (Η ρύθμιση ολοκληρώθηκε):

| Αποδεχτείτε τις προεπιλεγμένες ρυθμίσεις,                                                                                                    | Start Backup (Εναρξη δημιουργίας<br>αντιγράφων ασφαλείας) για να αποθηκεύσεη<br>και να εκτελέσετε το σχέδιο δημιουργίας<br>αντιγράφων ασφαλείας και κλείστε το<br>παράθυρο διαλόγου Setup Complete (Η<br>ρύθμιση ολοκληρώθηκε).                                                                                                    |
|----------------------------------------------------------------------------------------------------|----------------------------------------------------------------------------------------------------|
|                                                                                                    | Προχωρήστε στο Βήμα 10.                                                                                                    |
| Καθορίσετε διαφορετικό χρονοδιάγραμμα<br>δημιουργίας αντιγράφων ασφαλείας                                                                                                    | Edit Schedule (Επεξεργασία<br>χρονοδιαγράμματος) για να εμφανιστεί η<br>οθόνη Automatic Backup Schedule<br>(Χρονοδιάγραμμα αυτόματης δημιουργίας<br>αντιγράφων ασφαλείας) και προχωρήστε στ<br>Βήμα 4.                                                                                                    |
| Αλλάξετε τη ρύθμιση Include Files<br>(Συμπερίληψη αρχείων),                                                                                                    | Edit Files (Επεξεργασία αρχείων) για να<br>εμφανιστεί η οθόνη Select Files to Back Up<br>(Επιλογή αρχείων για δημιουογία αντιγοάφα                                                                                                    |
|                                                                                                    | ασφαλείας) και προχωρήστε στο Βήμα 7.                                                                                                    |
| Στην οθόνη Automatic Backup Schedu<br>δημιουργίας αντιγράφων ασφαλείας),<br>γρονοδιάγραμμα αυτόματης δημιουργ<br>επιθυμείτε:<br><b>Αν επιλέξετε</b>                                              | ασφαλείας) και προχωρήστε στο Βήμα 7.<br>le (Χρονοδιάγραμμα αυτόματης<br>ορίστε την επιλογή για το<br>νίας αντιγράφων ασφαλείας που<br>Διαμορφώνεται η αυτόματη δημιουργία                                                                                                    |
| Στην οθόνη Automatic Backup Schedu<br>δημιουργίας αντιγράφων ασφαλείας),<br>γρονοδιάγραμμα αυτόματης δημιουργ<br>επιθυμείτε:<br><b>Αν επιλέξετε</b>                                              | ασφαλείας) και προχωρήστε στο Βήμα 7.<br>le (Χρονοδιάγραμμα αυτόματης<br>, ορίστε την επιλογή για το<br>'ίας αντιγράφων ασφαλείας που<br>Διαμορφώνεται η αυτόματη δημιουργία<br>αντιγράφων ασφαλείας                                                                                                    |
| Στην οθόνη Automatic Backup Schedu<br>δημιουργίας αντιγράφων ασφαλείας),<br>χρονοδιάγραμμα αυτόματης δημιουργ<br>επιθυμείτε:<br><b>Αν επιλέξετε</b><br>Hourly (Ανά μία ώρα)                      | ασφαλείας) και προχωρήστε στο Βήμα 7.<br>le (Χρονοδιάγραμμα αυτόματης<br>, ορίστε την επιλογή για το<br>'ίας αντιγράφων ασφαλείας που<br>Διαμορφώνεται η αυτόματη δημιουργία<br>αντιγράφων ασφαλείας<br>Κάθε ώρα, 24 ώρες την ημέρα, 7 ημέρες την<br>εβδομάδα.                                                                                                    |
| Στην οθόνη Automatic Backup Schedu<br>δημιουργίας αντιγράφων ασφαλείας),<br>χρονοδιάγραμμα αυτόματης δημιουργ<br>επιθυμείτε:<br><b>Αν επιλέξετε</b><br>Hourly (Ανά μία ώρα)<br>Daily (Κάθε μέρα) | ασφαλείας) και προχωρήστε στο Βήμα 7.<br>le (Χρονοδιάγραμμα αυτόματης<br>, ορίστε την επιλογή για το<br>′ίας αντιγράφων ασφαλείας που<br>Διαμορφώνεται η αυτόματη δημιουργία<br>αντιγράφων ασφαλείας<br>Κάθε ώρα, 24 ώρες την ημέρα, 7 ημέρες την<br>εβδομάδα.<br>Μία φορά την ημέρα, τις ημέρες της<br>εβδομάδας που επιλέγετε, κατά την ώρα ή τ<br>ημίωρο που καθορίζετε.                                                    |
| Στην οθόνη Automatic Backup Schedu<br>δημιουργίας αντιγράφων ασφαλείας),<br>χρονοδιάγραμμα αυτόματης δημιουργ<br>επιθυμείτε:<br><b>Αν επιλέξετε</b><br>Hourly (Ανά μία ώρα)<br>Daily (Κάθε μέρα) | ασφαλείας) και προχωρήστε στο Βήμα 7.<br>le (Χρονοδιάγραμμα αυτόματης<br>, ορίστε την επιλογή για το<br>'ίας αντιγράφων ασφαλείας που<br>Διαμορφώνεται η αυτόματη δημιουργία<br>αντιγράφων ασφαλείας<br>Κάθε ώρα, 24 ώρες την ημέρα, 7 ημέρες την<br>εβδομάδα.<br>Μία φορά την ημέρα, τις ημέρες της<br>εβδομάδας που επιλέγετε, κατά την ώρα ή το<br>ημίωρο που καθορίζετε.<br>Για ωριαία δημιουργία αντιγράφων<br>ασφαλείας: |

Г

| Αν επιλέξετε        | Διαμορφώνεται η αυτόματη δημιουργία<br>αντιγράφων ασφαλείας                                                                                                    |
|---------------------|----------------------------------------------------------------------------------------------------|
|                     | <ol> <li>Επιλέξτε ή αποεπιλέξτε τα πλαίσια<br/>ελέγχου Days (Ημέρες) για να καθορίσετ<br/>τις ημέρες της εβδομάδας στις οποίες<br/>θέλετε να εκτελείται η δημιουργία<br/>αντιγράφων ασφαλείας.</li> <li>Χρησιμοποιήστε το πλαίσιο επιλογής Αt<br/>(στις) για να καθορίσετε ποια ώρα της<br/>ημέρας θέλετε να εκτελείται η λήψη<br/>αντιγράφων ασφαλείας.</li> </ol> |
| Monthly (Κάθε μήνα) | Μία φορά το μήνα, την ημέρα της επιλογής<br>σας, κατά την ώρα ή το ημίωρο που<br>καθορίζετε.                                                                                                    |
|                     | Για μηνιαία δημιουργία αντιγράφων<br>ασφαλείας:                                                                                                    |
|                     | <ol> <li>Χρησιμοποιήστε ή εκκαθαρίστε τα<br/>πλαίσια ελέγχου Weeks (Εβδομάδες) για<br/>να καθορίσετε ποια εβδομάδα θέλετε να<br/>εκτελείται η δημιουργία αντιγράφου<br/>ασφαλείας—First (Πρώτη), Second<br/>(Δεύτερη), Third (Τρίτη), Fourth (Τέταρτη<br/>ή Last (Τελευταία).</li> </ol>                                                                            |
|                     | <ol> <li>Επιλέξτε ή αποεπιλέξτε τα πλαίσια<br/>ελέγχου Days (Ημέρες) για να καθορίσετ<br/>τις ημέρες της εβδομάδας στις οποίες<br/>θέλετε να εκτελείται η λήψη αντιγράφων<br/>ασφαλείας.</li> </ol>                                                                                                    |
|                     | <ol> <li>Χρησιμοποιήστε το πλαίσιο επιλογής At<br/>(στις) για να καθορίσετε ποια ώρα της<br/>ημέρας θέλετε να εκτελείται η λήψη<br/>αντιγράφων ασφαλείας.</li> </ol>                                                                                                    |

- 5. Κάντε κλικ στο κουμπί ΟΚ για να αποθηκεύσετε και να εφαρμόσετε την αλλαγή στο χρονοδιάγραμμα δημιουργίας αντιγράφων ασφαλείας και κλείστε την οθόνη Automatic Backup Schedule (Χρονοδιάγραμμα αυτόματης δημιουργίας αντιγράφων ασφαλείας).
- **6.** Μετά την αλλαγή του χρονοδιαγράμματος δημιουργίας αντιγράφων ασφαλείας:

| ΕΑΝ θέλετε να                                                                | ΤΟΤΕ επιλέξτε                                                                                                    |
|------------------------------------------------------------------------------|----------------------------------------------------------------------------------------------------|
| Αποδεχθείτε την προεπιλεγμένη ρύθμιση<br>Include Files (Συμπερίληψη αρχείων) | Start Backup (Εναρξη δημιουργίας<br>αντιγράφων ασφαλείας) για να αποθηκεύσετε<br>και να εκτελέσετε το σχέδιο δημιουργίας<br>αντιγράφων ασφαλείας και κλείστε το<br>παράθυρο διαλόγου Setup Complete (Η<br>ρύθμιση ολοκληρώθηκε). |
|                                                                              | Προχωρήστε στο Βήμα 10.                                                                                                    |
| Αλλάξετε τη ρύθμιση Include Files<br>(Συμπερίληψη αρχείων),                  | Edit Files (Επεξεργασία αρχείων) για να<br>εμφανιστεί η οθόνη Select files to back up<br>(Επιλογή αρχείων για δημιουργία αντιγράφων<br>ασφαλείας) και προχωρήστε στο Βήμα 7.                                                     |

- 7. Στην οθόνη Select Files to Back Up (Επιλογή αρχείων για δημιουργία αντιγράφων ασφαλείας):
  - **a.** Κάντε κλικ για να επιλέξετε τη συσκευή που έχει τα αρχεία και τους φακέλους για τα οποία θέλετε να δημιουργήσετε αντίγραφα ασφαλείας:
    - My Computer (Ο υπολογιστής μου)
    - Dropbox
    - Σημείωση: Αν τα αρχεία και οι φάκελοι για τα οποία θέλετε να δημιουργήσετε αντίγραφα ασφαλείας βρίσκονται σε λογαριασμό στο Dropbox και δεν έχετε διαμορφώσει το λογαριασμό για πρόσβαση μέσω του λογισμικού WD Backup, ανατρέξτε στην ενότητα Διαμόρφωση του λογαριασμού σας σε υπηρεσία νέφους
  - b. Στην προβολή της δομής αρχείων της επιλεγμένης συσκευής, κάντε κλικ στους επιλογείς για να ανοίξετε τις λίστες και να επιλέξετε το πλαίσιο ελέγχου για κάθε αρχείο και φάκελο για τα οποία θέλετε να δημιουργήσετε αντίγραφα ασφαλείας. Έχετε υπόψη ότι αν επιλέξετε το πλαίσιο ελέγχου για έναν φάκελο, επιλέγονται αυτόματα τα πλαίσια ελέγχου για όλα τα αρχεία και τους υποφακέλους στο φάκελο.
  - c. Εκκαθαρίστε το πλαίσιο ελέγχου για κάθε αρχείο και φάκελο που δεν θέλετε να συμπεριλάβετε στο αντίγραφο ασφαλείας. Επίσης, έχετε υπόψη ότι αν εκκαθαρίσετε το πλαίσιο ελέγχου για έναν φάκελο, εκκαθαρίζονται αυτόματα τα πλαίσια ελέγχου για όλα τα αρχεία και τους υποφακέλους στο φάκελο.
    - Σημείωση: Η προεπιλεγμένη προέλευση αντιγράφων ασφαλείας είναι όλα τα στοιχεία που περιλαμβάνονται στο φάκελο Windows Users για το όνομα χρήστη του υπολογιστή σας. Αν δε θέλετε να συμπεριλάβετε αυτά τα αρχεία και τους φακέλους στα αντίγραφα ασφαλείας, μην ξεχάσετε να εκκαθαρίσετε αυτήν την επιλογή.
  - d. Κάντε κλικ στο ΟΚ για να αποθηκεύσετε τις επιλογές σας και να κλείσει η οθόνη Select Files to Back Up (Επιλογή αρχείων για δημιουργία αντιγράφων ασφαλείας).
- Επιβεβαιώστε ότι οι καθορισμένες επιλογές Automatic Backups (Αυτόματη δημιουργία αντιγράφων ασφαλείας) και Include Files (Συμπερίληψη αρχείων) είναι σωστές.
- 9. Κάντε κλικ στο κουμπί Start Backup (Εναρξη δημιουργίας αντιγράφων ασφαλείας) για να αποθηκεύσετε και να εκτελέσετε το σχέδιο δημιουργίας αντιγράφων ασφαλείας και κλείστε το παράθυρο διαλόγου Setup Complete (Η ρύθμιση ολοκληρώθηκε).
- 10. Το λογισμικό WD Backup ξεκινά τη δημιουργία των πρώτων αντιγράφων ασφαλείας αμέσως και δείχνει την πρόοδο σε ένα μήνυμα Backup in progress (x % complete) (Δημιουργία αντιγράφων ασφαλείας σε εξέλιξη (ολοκληρώθηκε το x %)) στο παράθυρο διαλόγου Backup (Αντίγραφα ασφαλείας). Μετά την ολοκλήρωση της δημιουργίας των αρχικών αντιγράφων ασφαλείας, η δημιουργία αντιγράφων ασφαλείας εκτελείται αυτόματα, σύμφωνα με το καθορισμένο χρονοδιάγραμμα.

#### Διαμόρφωση του λογαριασμού σας σε υπηρεσία νέφους

Για να μπορέσετε να χρησιμοποιήσετε μια υπηρεσία νέφους ως προέλευση ή προορισμό αντιγράφων ασφαλείας, πρέπει να διαμορφώσετε το λογαριασμό σας, ώστε να είναι προσβάσιμος από το λογισμικό WD Backup.

- Ανοίξτε το παράθυρο διαλόγου Select your WD storage device or cloud service (Επιλέξτε συσκευή αποθήκευσης WD ή υπηρεσία νέφους) κάνοντας κλικ σε ένα από τα εξής:
  - Add Backup Plan (Προσθήκη σχεδίου δημιουργίας αντιγράφων ασφαλείας) στην οθόνη WD Backup:

| Help | Add Backup Plan Delete Backu            | Jp Plan Close |
|------|-----------------------------------------|---------------|
|      | ~~~~~~~~~~~~~~~~~~~~~~~~~~~~~~~~~~~~~~~ |               |

 Configure backup (Διαμόρφωση αντιγράφων ασφαλείας) στο μενού προβολής του WD Backup από τη γραμμή εργασιών των Windows:

| Configure backup       |
|------------------------|
| Restore files          |
| Settings               |
| Help                   |
| View Notifications (1) |
| Quit                   |

2. Στο παράθυρο διαλόγου Select your WD storage device or cloud service (Επιλέξτε συσκευή αποθήκευσης WD ή υπηρεσία νέφους), επιλέξτε για επισήμανση το εικονίδιο Dropbox:

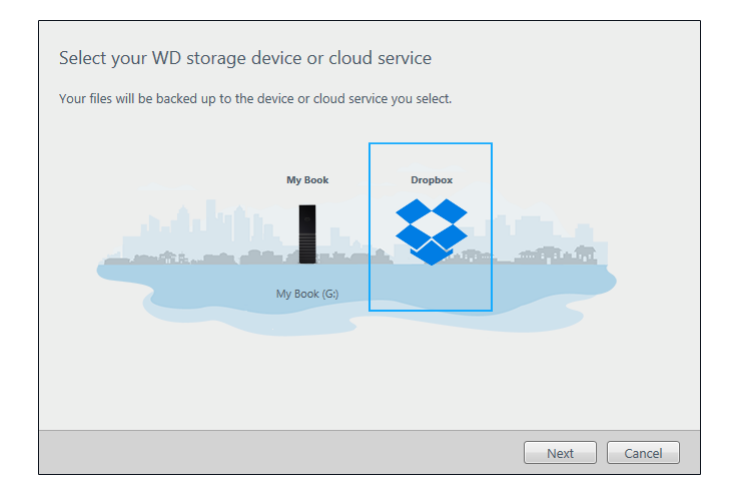

 Κάντε κλικ στο κουμπί Next (Επόμενο), για να εμφανιστεί το παράθυρο διαλόγου σύνδεσης για το λογαριασμό σας στο Dropbox:

#### **Connect to Dropbox**

Click Sign In to allow WD Backup access to your Dropbox account.

Sign In

After you have allowed WD Backup access to your account click Finish to complete the connection process.

| _ |     |   |  |
|---|-----|---|--|
|   | 100 | ~ |  |
| - |     | ~ |  |
|   |     | _ |  |

- 4. Στο παράθυρο διαλόγου σύνδεσης:
  - a. Κάντε κλικ στην επιλογή Sign In (Είσοδος). Το λογισμικό WD Backup ενεργοποιεί για λογαριασμό σας ένα αίτημα σύνδεσης και χρησιμοποιεί το πρόγραμμα περιήγησης ιστού για να αποκτήσει πρόσβαση στον ιστότοπο της υπηρεσίας Dropbox.
  - b. Στον ιστότοπο της υπηρεσίας Dropbox, αν δεν έχετε διαμορφώσει τον λογαριασμό σας έτσι ώστε να διατηρούνται τα διαπιστευτήρια σύνδεσής σας, πληκτρολογήστε τη διεύθυνση ηλεκτρονικού ταχυδρομείου σας και τον κωδικό πρόσβασής σας και κάντε κλικ στην επιλογή Sign In (Είσοδος) για να δείτε το αίτημα σύνδεσης από το λογισμικό WD Backup.
  - **c.** Κάντε κλικ στην επιλογή Allow (Να επιτραπεί) για αποδοχή του αιτήματος σύνδεσης.
  - d. Η ένδειξη Success! (Επιτυχία!) σημαίνει ότι δόθηκε πρόσβαση στο λογισμικό WD Backup στο λογαριασμό σας στην υπηρεσία Dropbox.
  - e. Κάντε κλικ στο κουμπί Finish (Τέλος) στο παράθυρο διαλόγου σύνδεσης στο Dropbox για να ολοκληρώσετε τη διαμόρφωση και να εμφανιστεί το παράθυρο διαλόγου Setup Complete (Η ρύθμιση ολοκληρώθηκε) με το Dropbox επιλεγμένο ως συσκευή προορισμού αντιγράφων ασφαλείας:

| 🔁 WD Backup                 |                                |
|-----------------------------|--------------------------------|
| Setup Complete!             |                                |
| Dropbox device is selected  |                                |
| Review your backup settings |                                |
| Automatic Darkung           | Hendy                          |
| Automatic Backups           | Edit Schedule                  |
| Include Files               | (Default: C:\Users\WDTechPubs) |
|                             |                                |
|                             |                                |
|                             |                                |
|                             | Start Backup Cancel            |

## Επαναφορά αρχείων

Το παρόν κεφάλαιο περιλαμβάνει τα εξής θέματα:

Τρόπος λειτουργίας της επαναφοράς

Επαναφορά αρχείων

### Τρόπος λειτουργίας της επαναφοράς

Το λογισμικό WD Backup διευκολύνει την επαναφορά αρχείων από τα οποία έχει δημιουργηθεί αντίγραφο ασφαλείας και τα οποία βρίσκονται στη συσκευή προορισμού αντιγράφων ασφαλείας:

- Στις αρχικές θέσεις στη συσκευή προέλευσης αντιγράφου ασφαλείας
- Σε οποιαδήποτε άλλη θέση επιλέξετε

Η επαναφορά είναι γενικά μια διαδικασία τεσσάρων βημάτων:

- Επιλέξτε τη συσκευή προορισμού αντιγράφων ασφαλείας και την προγραμματισμένη δημιουργία αντιγράφων ασφαλείας που έχει τα αρχεία τα οποία θέλετε να επαναφέρετε.
- 2. Επιλέξτε τη θέση στην οποία θέλετε να επαναφέρετε τα αρχεία.
- Καθορίστε τι θέλετε να επαναφέρετε: μεμονωμένα αρχεία και φάκελοι ή τα πάντα.
- 4. Επαναφέρετε τα αρχεία.

#### Επαναφορά αρχείων

- Ανοίξτε το παράθυρο διαλόγου Restore (Επαναφορά) με έναν από τους παρακάτω τρόπους:
  - Restore (Επαναφορά) στην οθόνη WD Backup:
  - Restore files (Επαναφορά αρχείων) στο μενού προβολής του WD Backup από τη γραμμή εργασιών των Windows.
- 2. Στο παράθυρο διαλόγου Restore (Επαναφορά):
  - a. Αν έχετε περισσότερες από μία μονάδες προορισμού αντιγράφων ασφαλείας συνδεδεμένες στον υπολογιστή σας, κάντε κλικ για να επιλέξετε αυτήν που περιλαμβάνει τα αρχεία αντιγράφων ασφαλείας που θέλετε να επαναφέρετε.
  - **b.** Επιλέξτε τη θέση στην οποία θέλετε να επαναφέρετε τα αρχεία:

| ΑΝ θέλετε να ανακτήσετε αρχεία | ΤΟΤΕ επιλέξτε                                                                                 |  |  |
|--------------------------------|-----------------------------------------------------------------------------------------------|--|--|
| Στις αρχικές τους θέσεις,      | Original Location (Αρχική θέση).                                                              |  |  |
| Σε μια νέα θέση,               | Select Location (Επιλογή θέσης) για να<br>ενεργοποιήσετε το κουμπί Browse<br>(Περιήγηση) και: |  |  |

| ΑΝ θέλετε να ανακτήσετε αρχεία | ΤΟΤΕ επιλέξτε                                                                                                    |
|--------------------------------|----------------------------------------------------------------------------------------------------|
|                                | <ol> <li>Κάντε κλικ στην επιλογή Browse<br/>(Περιήγηση) για να εμφανιστεί η οθόνη<br/>Select Location (Επιλογή θέσης):</li> </ol>                                                       |
|                                | <ol> <li>Χρησιμοποιήστε την προβολή δομής<br/>φακέλου του υπολογιστή σας για να<br/>επιλέξετε τη θέση επαναφοράς.</li> </ol>                                                            |
|                                | <ol> <li>Με το επιλεγμένο όνομα φακέλου στο<br/>πλαίσιο Folder (Φάκελος), κάντε κλικ<br/>στο κουμπί Select Folder (Επιλογή<br/>φακέλου).</li> </ol>                                     |
|                                | 4. Το λογισμικό WD Backup κλείνει την<br>οθόνη Select Location (Επιλογή θέσης)<br>και εμφανίζει τη διαδρομή προς τον<br>επιλεγμένο φάκελο στο παράθυρο<br>διαλόγου Restore (Επαναφορά). |

- c. Κάντε κλικ στο κουμπί Select Files to Restore (Επιλέξτε αρχεία για επαναφορά) για να εμφανιστεί η οθόνη Restore Files (Επαναφορά αρχείων) με το παλαιότερο αντίγραφο ασφαλείας να έχει οριστεί από προεπιλογή στην επιλογή View files from list (Προβολή αρχείων από λίστα).
- 3. Στην οθόνη Restore Files (Επαναφορά αρχείων):
  - a. Στην επιλογή View files from list (Προβολή αρχείων από λίστα), επιλέξτε το αντίγραφο ασφαλείας που περιέχει τα αρχεία τα οποία θέλετε να επαναφέρετε.
  - b. Χρησιμοποιήστε την προβολή δομής φακέλου του επιλεγμένου αντιγράφου ασφαλείας, για να προσδιορίσετε τα αρχεία τα οποία θέλετε να επαναφέρετε:

| ΑΝ θέλετε να ανακτήσετε                              | тоте                                                                                                    |  |  |
|------------------------------------------------------|----------------------------------------------------------------------------------------------------|--|--|
| Όλα τα αρχεία στο επιλεγμένο αντίγραφο<br>ασφαλείας, | Επιλέξτε το πλαίσιο ελέγχου ανωτάτου<br>επιπέδου, για να προσδιορίσετε ολόκληρο<br>το αντίγραφο ασφαλείας.                                                                                                    |  |  |
| Επιλεγμένα αρχεία και επιλεγμένους<br>φακέλους,      | <ol> <li>Κάντε κλικ στους επιλογείς στην<br/>προβολή δομής φακέλου του<br/>αντιγράφου ασφαλείας, για να<br/>ανοίξετε τους φακέλους και τους<br/>υποφακέλους.</li> <li>Επιλέξτε τα πλαίσια ελέγχου για τα<br/>αρχεία ή τους φακέλους που θέλετε να<br/>επαναφέρετε.</li> </ol> |  |  |
|                                                      | Έχετε υπόψη ότι αν επιλέξετε το<br>πλαίσιο ελέγχου για έναν φάκελο,<br>επιλέγονται αυτόματα όλα τα αρχεία<br>και οι υποφάκελοι στον φάκελο.                                                                                                    |  |  |

**c.** Κάντε κλικ στο κουμπί **Restore** (Επαναφορά), για να επαναφέρετε όλα τα επιλεγμένα αρχεία ή τους φακέλους στην καθορισμένη θέση.

## Κλείδωμα και ξεκλείδωμα της μονάδας

Το παρόν κεφάλαιο περιλαμβάνει τα εξής θέματα: Προστασία της μονάδας με κωδικό πρόσβασης Ξεκλείδωμα της μονάδας Αλλαγή του κωδικού πρόσβασής σας Απενεργοποίηση της δυνατότητας κλειδώματος της μονάδας

### Προστασία της μονάδας με κωδικό πρόσβασης

Πρέπει να προστατέψετε τη μονάδα με κωδικό πρόσβασης αν ανησυχείτε ότι κάποιοι άλλοι μπορεί να αποκτήσουν πρόσβαση στη μονάδα σας και δεν θέλετε να μπορούν να δουν τα αρχεία σας στη μονάδα. Ο κωδικός πρόσβασης μπορεί να χρησιμοποιηθεί για το κλείδωμα και το ξεκλείδωμα της μονάδας. Ανάλογα με την τοποθεσία σας<sup>1</sup>, η χρήση κωδικού πρόσβασης μπορεί να έχε ως αποτέλεσμα την κρυπτογράφηση των δεδομένων σας.

Το λογισμικό χρησιμοποιεί τον ατομικό κωδικό πρόσβασής σας για ηλεκτρονικό κλείδωμα και ξεκλείδωμα της μονάδας σας. Αν ξεχάσετε τον κωδικό πρόσβασής σας, δεν θα μπορείτε να αποκτήσετε πρόσβαση στα δεδομένα που βρίσκονται στη μονάδα ούτε να εγγράψετε νέα δεδομένα στη μονάδα. Για να μπορέσετε να χρησιμοποιήσετε ξανά τη μονάδα, θα χρειαστεί να τη σβήσετε.

- 1. Για να εκτελέσετε την εφαρμογή WD Security:
  - Εάν έχετε το WD Discovery εγκατεστημένο και ανοιχτό, μπορείτε να εκτελέσετε την εφαρμογή WD Security αν μεταβείτε στην καρτέλα Εφαρμογές, βρείτε το εικονίδιο της εφαρμογής και πατήσετε Open (Άνοιγμα).
  - Εναλλακτικά, μπορείτε να εκτελέσετε την εφαρμογή από το μενού έναρξης των Windows, επιλέγοντας Start (Εναρξη)> All Programs (Όλα τα Προγράμματα)> WD Discovery> More WD Apps (Περισσότερες εφαρμογές WD)> WD Security ή Start (Εναρξη)> All Programs (Όλα τα Προγράμματα)> WD Apps (Εφαρμογές WD)> WD Security.
- Αν έχετε συνδέσει στον υπολογιστή σας περισσότερες από μία υποστηριζόμενες μονάδες, επιλέξτε αυτή για την οποία θέλετε να δημιουργήσετε κωδικό πρόσβασης.
- Διαβάστε την προειδοποίηση για την πιθανότητα απώλειας δεδομένων αν ξεχάσετε τον κωδικό πρόσβασής σας.
- 4. Πληκτρολογήστε τον κωδικό πρόσβασής σας στο πλαίσιο Password (Κωδικός πρόσβασης) χρησιμοποιώντας έως 25 χαρακτήρες.
- 5. Πληκτρολογήστε πάλι τον κωδικό πρόσβασης στο πλαίσιο Verify Password (Επαλήθευση κωδικού).

<sup>&</sup>lt;sup>1</sup> Δεν περιέχουν όλα τα προϊόντα της Western Digital ενεργή κρυπτογράφηση δεδομένων. Σε ορισμένες αγορές, όπως στη Ρωσία, η κρυπτογράφηση είναι απενεργοποιημένη και δεν είναι δυνατή η ενεργοποίησή της από τον τελικό χρήστη.

- 6. Πληκτρολογήστε μια υπόδειξη που θα σας βοηθά να θυμάστε τον κωδικό πρόσβασής σας στο πλαίσιο Password Hint (Υπόδειξη για τον κωδικό πρόσβασης).
- 7. Επιλέξτε το πλαίσιο ελέγχου Enable auto unlock for this computer... (Ενεργοποίηση αυτόματου ξεκλειδώματος για αυτόν τον υπολογιστή...), αν θέλετε το λογισμικό WD Security να απομνημονεύσει τον κωδικό πρόσβασής σας για την επιλεγμένη μονάδα στον συγκεκριμένο υπολογιστή.
- 8. Κάντε κλικ στην επιλογή Set Password (Ορισμός κωδικού πρόσβασης), για να αποθηκεύσετε τον κωδικό πρόσβασής σας.

Μετά τη δημιουργία κωδικού πρόσβασης, η μονάδα μένει ξεκλείδωτη για όσο διάστημα συνεχίσετε την τρέχουσα περίοδο εργασίας σας. Στη συνέχεια το λογισμικό :

- Κλειδώνει τη μονάδα μόλις τερματίσετε τη λειτουργία του υπολογιστή σας ή αποσυνδέσετε τη μονάδα. Η λειτουργία αναστολής λειτουργίας κλειδώνει τη μονάδα, αν δεν υπάρχει τροφοδοσία στη θύρα USB.
- Απαιτεί να πληκτρολογήσετε τον κωδικό πρόσβασής σας, για να ξεκλειδώσει τη μονάδα όταν επανεκκινήσετε τον υπολογιστή ή συνδέσετε ξανά τη μονάδα, ΕΚΤΟΣ ΑΝ επιλέξατε το πλαίσιο ελέγχου Enable auto unlock for this computer... (Ενεργοποίηση αυτόματου ξεκλειδώματος για αυτόν τον υπολογιστή...), όταν δημιουργήσατε τον κωδικό πρόσβασής σας

## **Σημείωση:** Όταν δημιουργείτε έναν κωδικό πρόσβασης, η μονάδα ξεκινά να προστατεύει τα δεδομένα σας.

Ο κατάλογος αυτός εμφανίζεται:

- Την επόμενη φορά που θα τερματίσετε τη λειτουργία του υπολογιστή σας και θα τον επανεκκινήσετε
- Όταν αφαιρέσετε και επανασυνδέσετε τη μονάδα
- Όταν τερματιστεί η κατάσταση αναστολής λειτουργίας του υπολογιστή σας, ανάλογα με τη διαμόρφωσή του

Ο κατάλογος εμφανίζεται ανεξάρτητα από το αν η μονάδα είναι κλειδωμένη ή όχι ή από το αν επιλέξατε το πλαίσιο ελέγχου Enable auto unlock for this computer... (Ενεργοποίηση αυτόματου ξεκλειδώματος για αυτόν τον υπολογιστή...) όταν δημιουργήσατε τον κωδικό πρόσβασής σας. Συνεχίζει να εμφανίζεται όσο έχετε ενεργοποιημένη την προστασία της μονάδας με κωδικό πρόσβασης.

#### Ξεκλείδωμα της μονάδας

Αφού δημιουργήσετε έναν κωδικό για να αποτρέψετε τρίτους από το να αποκτήσουν πρόσβαση στα αρχεία που βρίσκονται στη μονάδα, θα πρέπει να πληκτρολογείτε τον κωδικό για να ξεκλειδώνει η μονάδα κάθε φορά που προβαίνετε στις εξής ενέργειες εκτός και αν επιλέξατε το πλαίσιο ελέγχου Enable auto unlock for this computer... (Ενεργοποίηση αυτόματου ξεκλειδώματος για αυτόν τον υπολογιστή...):

- Τερματίζετε τη λειτουργία του υπολογιστή σας και τον επανεκκινείτε.
- Αποσυνδέετε τη μονάδα από τον υπολογιστή σας και τη συνδέετε ξανά.
- Ο υπολογιστής σας τερματίζει την κατάσταση αναστολής λειτουργίας.

Θα πρέπει να πληκτρολογείτε τον κωδικό πρόσβασής σας ακόμη και αν δεν έχετε εγκαταστήσει το λογισμικό στον υπολογιστή σας.

#### Με χρήση του λογισμικού WD Security ή WD Drive Utilities

Κάθε φορά που τερματίζετε τη λειτουργία και επανεκκινείτε τον υπολογιστή σας ή αποσυνδέετε και συνδέετε εκ νέου τη μονάδα στον υπολογιστή, η εκκίνηση του λογισμικού WD Drive Utilities εμφανίζει το παράθυρο διαλόγου Unlock Drive (Ξεκλείδωμα μονάδας):

Αυτό συμβαίνει:

- Είτε αυτόματα, αν έχετε μόνο τη μία κλειδωμένη μονάδα συνδεδεμένη στον υπολογιστή σας
- Είτε όταν επιλέγετε την κλειδωμένη μονάδα στην οθόνη του λογισμικού WD Drive Utilities, εφόσον υπάρχουν περισσότερες από μία υποστηριζόμενες μονάδες συνδεδεμένες στον υπολογιστή σας

Για να ξεκλειδώσετε τη μονάδα:

- 1. Για να εκτελέσετε την εφαρμογή WD Security:
  - Εάν έχετε το WD Discovery εγκατεστημένο και ανοιχτό, μπορείτε να εκτελέσετε την εφαρμογή WD Security αν μεταβείτε στην καρτέλα Εφαρμογές, βρείτε το εικονίδιο της εφαρμογής και πατήσετε Open (Άνοιγμα).
  - Εναλλακτικά, μπορείτε να εκτελέσετε την εφαρμογή από το μενού έναρξης των Windows, επιλέγοντας Start (Εναρξη)> All Programs (Όλα τα Προγράμματα)> WD Discovery> More WD Apps (Περισσότερες εφαρμογές WD)> WD Security ή Start (Εναρξη)> All Programs (Όλα τα Προγράμματα)> WD Apps (Εφαρμογές WD)> WD Security.
- Αν έχετε συνδέσει στον υπολογιστή σας περισσότερες από μία υποστηριζόμενες συσκευές, επιλέξτε αυτή για την οποία θέλετε να εμφανιστεί το παράθυρο διαλόγου Unlock Drive (Ξεκλείδωμα μονάδας).
- 3. Στο παράθυρο διαλόγου Unlock Drive (Ξεκλείδωμα μονάδας):
  - Πληκτρολογήστε τον κωδικό πρόσβασής σας στο πλαίσιο Password (Κωδικός πρόσβασης).
  - b. Κάντε κλικ στην επιλογή Unlock Drive (Ξεκλείδωμα μονάδας).

#### Αλλαγή του κωδικού πρόσβασής σας

- 1. Για να εκτελέσετε την εφαρμογή WD Security:
  - Εάν έχετε το WD Discovery εγκατεστημένο και ανοιχτό, μπορείτε να εκτελέσετε την εφαρμογή WD Security αν μεταβείτε στην καρτέλα Εφαρμογές, βρείτε το εικονίδιο της εφαρμογής και πατήσετε Open (Άνοιγμα).
  - Εναλλακτικά, μπορείτε να εκτελέσετε την εφαρμογή από το μενού έναρξης των Windows, επιλέγοντας Start (Εναρξη)> All Programs (Όλα τα Προγράμματα)> WD Discovery> More WD Apps (Περισσότερες εφαρμογές WD)> WD Security ή Start (Εναρξη)> All Programs (Όλα τα Προγράμματα)> WD Apps (Εφαρμογές WD)> WD Security.
- Αν έχετε συνδέσει στον υπολογιστή σας περισσότερες από μία υποστηριζόμενες συσκευές, επιλέξτε αυτήν με τον κωδικό πρόσβασης που

θέλετε να αλλάξετε, για να εμφανιστεί το παράθυρο διαλόγου Edit security settings (Επεξεργασία ρυθμίσεων ασφαλείας).

- Στο παράθυρο διαλόγου Edit security settings (Επεξεργασία ρυθμίσεων ασφαλείας), ορίστε την επιλογή Change password (Αλλαγή κωδικού πρόσβασης), για να εμφανιστεί το παράθυρο διαλόγου αλλαγής κωδικού πρόσβασης.
- 4. Στο παράθυρο διαλόγου αλλαγής κωδικού πρόσβασης:
  - a. Πληκτρολογήστε τον τρέχοντα κωδικό πρόσβασής σας στο πλαίσιο Current Password (Τρέχων κωδικός πρόσβασης).
  - b. Πληκτρολογήστε τον νέο κωδικό πρόσβασης στο πλαίσιο New Password (Νέος κωδικός πρόσβασης), χρησιμοποιώντας έως 25 χαρακτήρες.
  - C. Πληκτρολογήστε ξανά τον νέο κωδικό πρόσβασης στο πλαίσιο Verify
     Password (Επαλήθευση κωδικού πρόσβασης).
  - d. Πληκτρολογήστε μια υπόδειξη που θα σας βοηθά να θυμάστε τον νέο κωδικό πρόσβασής σας στο πλαίσιο Password Hint (Υπόδειξη για τον κωδικό πρόσβασης).
  - e. Επιλέξτε ή εκκαθαρίστε το πλαίσιο ελέγχου Enable auto unlock for this computer... (Ενεργοποίηση αυτόματου ξεκλειδώματος για αυτόν τον υπολογιστή...), για να καθορίσετε αν θέλετε το λογισμικό να αποθηκεύσει τον νέο κωδικό πρόσβασης για την επιλεγμένη μονάδα στον συγκεκριμένο υπολογιστή.
  - f. Κάντε κλικ στην επιλογή Update Security Settings (Ενημέρωση ρυθμίσεων ασφάλειας).

Μετά την αλλαγή ενός κωδικού πρόσβασης, η μονάδα παραμένει ξεκλειδωμένη για όσο διάστημα συνεχίσετε την τρέχουσα περίοδο εργασίας. Στη συνέχεια, το λογισμικό WD Security:

- Κλειδώνει τη μονάδα μόλις τερματίσετε τη λειτουργία του υπολογιστή σας ή αποσυνδέσετε τη μονάδα ή αν ο υπολογιστής σας περάσει σε κατάσταση αναστολής λειτουργίας
- Απαιτεί να πληκτρολογήσετε τον κωδικό πρόσβασής σας για να ξεκλειδώσει τη μονάδα όταν επανεκκινήσετε τον υπολογιστή ή συνδέσετε ξανά τη μονάδα, ΕΚΤΟΣ ΑΝ επιλέξατε το πλαίσιο ελέγχου Enable auto unlock for this computer... (Ενεργοποίηση αυτόματου ξεκλειδώματος για αυτόν τον υπολογιστή...), όταν αλλάξατε τον κωδικό πρόσβασής σας

# Απενεργοποίηση της δυνατότητας κλειδώματος της μονάδας

- 1. Για να εκτελέσετε την εφαρμογή WD Security:
  - Εάν έχετε το WD Discovery εγκατεστημένο και ανοιχτό, μπορείτε να εκτελέσετε την εφαρμογή WD Security αν μεταβείτε στην καρτέλα Εφαρμογές, βρείτε το εικονίδιο της εφαρμογής και πατήσετε Open (Άνοιγμα).
  - Εναλλακτικά, μπορείτε να εκτελέσετε την εφαρμογή από το μενού έναρξης των Windows, επιλέγοντας Start (Εναρξη)> All Programs (Όλα τα Προγράμματα)> WD Discovery> More WD Apps (Περισσότερες εφαρμογές WD)> WD Security ή Start (Εναρξη)> All Programs (Όλα τα Προγράμματα)> WD Apps (Εφαρμογές WD)> WD Security.

- 2. Αν έχετε συνδέσει στον υπολογιστή σας περισσότερες από μία υποστηριζόμενες συσκευές, επιλέξτε αυτήν με τον κωδικό πρόσβασης που θέλετε να αφαιρέσετε, για να εμφανιστεί το παράθυρο διαλόγου Edit security settings (Επεξεργασία ρυθμίσεων ασφαλείας).
- 3. Στο παράθυρο διαλόγου Edit security settings (Επεξεργασία ρυθμίσεων ασφαλείας), η επιλογή Remove password (Αφαίρεση κωδικού πρόσβασης) είναι ενεργοποιημένη από προεπιλογή:
  - a. Πληκτρολογήστε τον κωδικό πρόσβασής σας στο πλαίσιο Password (Κωδικός πρόσβασης).
  - **b.** Κάντε κλικ στην επιλογή **Update Security Settings** (Ενημέρωση ρυθμίσεων ασφάλειας).

## Διαχείριση και εξατομίκευση της μονάδας

#### Το παρόν κεφάλαιο περιλαμβάνει τα εξής θέματα:

Έλεγχος καλής κατάστασης της μονάδας

Ασφαλής αποσύνδεση της μονάδας

Σβήσιμο της μονάδας

Δήλωση της μονάδας

#### Ρύθμιση του χρονοδιακόπτη αναστολής λειτουργίας

Το λογισμικό WD Drive Utilities σάς διευκολύνει στη διαχείριση και στην εξατομίκευση της μονάδας σας ώστε να επιτύχετε την καλύτερη δυνατή επίδοσή της:

- Diagnose (Διάγνωση)—Εκτελεί διαγνωστικούς ελέγχους και ελέγχους της κατάστασης, για να βεβαιώνεστε ότι η μονάδα λειτουργεί χωρίς πρόβλημα.
- Sleep Timer (Χρονοδιακόπτης αυτόματης απενεργοποίησης) Μειώνει την ισχύ τροφοδοσίας στη μονάδα κατά τη διάρκεια μεγάλων διαστημάτων έλλειψης δραστηριότητας με σκοπό την εξοικονόμηση ενέργειας και την παράταση της διάρκειας ζωής της μονάδας.
- Drive Erase (Σβήσιμο μονάδας)—Σβήστε όλα τα δεδομένα που υπάρχουν στη μονάδα.
- About (Πληροφορίες)—Δείτε την εγκατεστημένη έκδοση λογισμικού, κάντε έλεγχο για ενημερώσεις λογισμικού και δηλώστε τη μονάδα για να έχετε τεχνική υποστήριξη χωρίς χρέωση καθ' όλη την περίοδο ισχύος της εγγύησης και να μαθαίνετε για βελτιώσεις του προϊόντος και ευκαιρίες λόγω εκπτώσεων.

## Έλεγχος καλής κατάστασης της μονάδας

Το λογισμικό WD Drive Utilities παρέχει τρία διαγνωστικά εργαλεία που μπορούν να σας βοηθήσουν να βεβαιώνεστε ότι η επίδοση της μονάδας είναι καλή. Αν πιστεύετε ότι η μονάδα δεν λειτουργεί σωστά, εκτελέστε τους εξής ελέγχους:

Drive status check (Ελεγχος κατάστασης μονάδας)

Ο έλεγχος κατάστασης μονάδας είναι μια λειτουργία πρόβλεψης σφαλμάτων που παρακολουθεί συνεχώς βασικά εσωτερικά χαρακτηριστικά επιδόσεων της μονάδας. Για παράδειγμα, η αύξηση της θερμοκρασίας, του θορύβου ή των σφαλμάτων ανάγνωσης/εγγραφής της μονάδα μπορεί να αποτελούν ενδείξεις ότι η μονάδα προσεγγίζει σοβαρή κατάσταση βλάβης. Χάρη στην έγκαιρη προειδοποίηση, μπορείτε να πάρετε προληπτικά μέτρα, π.χ. να μετακινήσετε τα αρχεία σας σε μια άλλη μονάδα προτού παρουσιαστεί βλάβη.

Το αποτέλεσμα ενός ελέγχου κατάστασης μονάδας είναι μια αξιολόγηση της καλής ή κακής κατάστασης της μονάδας.

Quick drive test (Γρήγορος έλεγχος μονάδας)

Η μονάδα διαθέτει την ενσωματωμένη βοηθητική διαγνωστική εφαρμογή Data Lifeguard<sup>™</sup> που εκτελεί ελέγχους για να εντοπίσει αν υπάρχουν συνθήκες σφάλματος. Ο γρήγορος έλεγχος της μονάδας ελέγχει αν υπάρχουν σημαντικά προβλήματα στις επιδόσεις της. Το αποτέλεσμα ενός γρήγορου ελέγχου της μονάδας είναι μια αξιολόγηση της καλής ή κακής κατάστασης της μονάδας.

Complete drive test (Πλήρης έλεγχος μονάδας)

Το πιο αναλυτικό διαγνωστικό στοιχείο της μονάδας είναι ο πλήρης έλεγχος μονάδας. Με τον πλήρη έλεγχο εκτελούνται έλεγχοι σε κάθε τομέα, για να εξακριβωθεί αν υπάρχουν συνθήκες σφάλματος και, όπου απαιτείται, εισάγονται δείκτες προβληματικών τομέων.

Είναι προτιμότερο να εκτελείτε τα διαγνωστικά και τους ελέγχους κατάστασης της μονάδας τακτικά, προτού αντιμετωπίσετε προβλήματα με τη μονάδα. Επίσης, επειδή ο έλεγχος κατάστασης μονάδας και ο γρήγορος έλεγχος μονάδας εκτελούνται πολύ γρήγορα, παρέχουν υψηλό επίπεδο διασφάλισης με ελάχιστη επιβάρυνση. Στη συνέχεια, εκτελείτε και τους τρεις ελέγχους κάθε φορά που αντιμετωπίζετε καταστάσεις σφάλματος δίσκου κατά την εγγραφή ή την πρόσβαση αρχείων.

- 1. Άνοιγμα της εφαρμογής με χρήση του WD Discovery:
  - Εάν έχετε το WD Discovery εγκατεστημένο και ανοιχτό, μπορείτε να εκτελέσετε την εφαρμογή WD Security αν μεταβείτε στην καρτέλα Εφαρμογές, βρείτε το εικονίδιο της εφαρμογής και πατήσετε Open (Άνοιγμα).
  - Εναλλακτικά, μπορείτε να εκτελέσετε την εφαρμογή από το μενού έναρξης των Windows, επιλέγοντας Start (Εναρξη)> All Programs (Όλα τα Προγράμματα)> WD Discovery> More WD Apps (Περισσότερες εφαρμογές WD)> WD Security ή Start (Εναρξη)> All Programs (Όλα τα Προγράμματα)> WD Apps (Εφαρμογές WD)> WD Security.
- Αν έχετε συνδέσει στον υπολογιστή σας περισσότερες από μία υποστηριζόμενες μονάδες, επιλέξτε αυτήν που θέλετε να ελέγξετε.
- Στο παράθυρο διαλόγου Diagnose (Διάγνωση), κάντε κλικ στο κουμπί για τον έλεγχο που θέλετε να εκτελεστεί:
  - Run Drive Status Check (Εκτέλεση ελέγχου κατάστασης μονάδας)
  - Run Quick Drive Test (Εκτέλεση γρήγορου ελέγχου μονάδας)
  - Run Complete Drive Test (Εκτέλεση πλήρους ελέγχου μονάδας)

#### Ασφαλής αποσύνδεση της μονάδας

Τα λειτουργικά συστήματα Windows και Macintosh έχουν μέσα ασφαλούς αποσύνδεσης και αφαίρεσης της μονάδας χωρίς απενεργοποίηση του συστήματος:

- Τα Windows έχουν ένα εικονίδιο Safely Remove Hardware and Eject Media (Ασφαλής κατάργηση συσκευών υλικού και εξαγωγή αποθ/κών μέσων) στην περιοχή ειδοποιήσεων που, όταν χρησιμοποιηθεί, εξασφαλίζει ότι όλα τα δεδομένα εκκαθαρίζονται από την προσωρινή μνήμη του συστήματος πριν από την αφαίρεση της συσκευής.
- Οι χρήστες Μας μπορούν απλώς να σύρουν το εικονίδιο της μονάδας στον κάδο απορριμμάτων πριν τον αποσυνδέσουν.

Λόγω της μορφής exFAT της μονάδας, κατά την αποσύνδεση της μονάδας πρέπει να ακολουθείτε οπωσδήποτε τα βήματα που αναγράφονται παραπάνω. Σε αντίθετη περίπτωση, το αποτέλεσμα μπορεί να είναι καταστροφή δεδομένων.

## Σβήσιμο της μονάδας

#### Σημείωση: Με το σβήσιμο της μονάδας διαγράφονται και το λογισμικό της WD και όλα τα αρχεία υποστήριξης και οι βοηθητικές εφαρμογές. Μετά το σβήσιμο της μονάδας, μπορείτε να κατεβάσετε αυτά τα στοιχεία, για να επαναφέρετε τη μονάδα στην αρχική της διαμόρφωση.

Μπορείτε να σβήσετε τη μονάδα σας με δύο τρόπους, ανάλογα με το αν η μονάδα είναι κλειδωμένη ή όχι:

| ΑΝ η μονάδα σας       | ΚΑΙ εσείς                                                                         | ΤΟΤΕ ανατρέξτε στο<br>κεφάλαιο                         |
|-----------------------|-----------------------------------------------------------------------------------|--------------------------------------------------------|
| Δεν είναι κλειδωμένη, | Θέλετε να σβήσετε τη μονάδα,                                                      | Χρήση της λειτουργίας Drive<br>Erase (Σβήσιμο μονάδας) |
| Είναι κλειδωμένη      | Ξεχάσατε ή χάσατε τον κωδικό<br>πρόσβασής σας και πρέπει να<br>σβήσετε τη μονάδα, | Χρήση πέντε μη έγκυρων<br>κωδικών πρόσβασης            |

#### Χρήση της λειτουργίας Drive Erase (Σβήσιμο μονάδας)

Για να σβήσετε τη μονάδα όταν δεν είναι κλειδωμένη:

- 1. Για να εκτελέσετε την εφαρμογή WD Drive Utilities:
  - Εάν έχετε το WD Discovery εγκατεστημένο και ανοιχτό, μπορείτε να εκτελέσετε την εφαρμογή WD Drive Utilities αν μεταβείτε στην καρτέλα Εφαρμογές, βρείτε το εικονίδιο της εφαρμογής και πατήσετε Open (Άνοιγμα).
  - Εναλλακτικά, μπορείτε να εκτελέσετε την εφαρμογή από το μενού έναρξης των Windows, επιλέγοντας Start (Έναρξη)> All Programs (Όλα τα Προγράμματα)> WD Discovery> More WD Apps (Περισσότερες εφαρμογές WD)> WD Drive Utilities ή Start (Έναρξη)> All Programs (Όλα τα Προγράμματα)> WD Apps (Εφαρμογές WD)> WD Drive Utilities.
- Αν έχετε συνδέσει στον υπολογιστή σας περισσότερες από μία υποστηριζόμενες συσκευές, επιλέξτε αυτήν που θέλετε να σβήσετε.
- 3. Στην οθόνη WD Drive Utilities, κάντε κλικ στην επιλογή Drive Erase (Σβήσιμο μονάδας) για να εμφανιστεί το παράθυρο διαλόγου drive erase (σβήσιμο μονάδας):

|                                       |                                        |                                                   | My Book                                                     |                                                     |                                                                             |                                            |
|---------------------------------------|----------------------------------------|---------------------------------------------------|-------------------------------------------------------------|-----------------------------------------------------|-----------------------------------------------------------------------------|--------------------------------------------|
|                                       |                                        | ~                                                 |                                                             |                                                     |                                                                             |                                            |
| Disono                                |                                        | Settings                                          | Drive Frase                                                 | About                                               |                                                                             |                                            |
| Ere                                   | ase Drive                              | )                                                 |                                                             |                                                     |                                                                             |                                            |
| Στο παρ                               | άθυρς                                  | διαλόγοι                                          | drive erase                                                 | (Σβήσιμο μ                                          | ονάδας):                                                                    |                                            |
| <b>a.</b> Ανθ<br>πλα                  | )έλετε<br>ίσιο Vo                      | να αλλάξε<br>olume Nan                            | ετε το όνομα<br>ne (Όνομα τά                                | του τόμου,<br>όμου).                                | πληκτρολογήστε                                                              | το όνομα                                   |
| <b>b.</b> Διαί<br>σβή<br>βρία<br>άλλι | βάστε τ<br>σετε τι<br>σκοντα<br>η συσκ | την επεξήν<br>η μονάδα<br>ι στη μονά<br>ευή αποθι | γηση για την<br>σας. Αν θέλε<br>ἁδα, δημιουρ<br>ἡκευσης προ | απώλεια δ<br>ετε να αποθ<br>γήστε αντί<br>τού προχω | εδομένων σε περί<br>ηκεύσετε δεδομέν<br>γραφα ασφαλείαα<br>ρήσετε στο σβήσι | ίπτωση πο<br>να που<br>ς τους σε<br>μο της |

- c. Κάντε κλικ στο πλαίσιο ελέγχου I understand... (Το γνωρίζω...) για να υποδείξετε ότι αποδέχεστε την ευθύνη και ενεργοποιήστε το κουμπί Erase Drive (Σβήσιμο μονάδας).
- d. Κάντε κλικ στην επιλογή Erase Drive (Σβήσιμο μονάδας).

μονάδας.

Μεταβείτε στη διεύθυνση http://support.wdc.com και ανατρέξτε στο Answer ID 7 στη Γνωσιακή βάση για πληροφορίες σχετικά με τη λήψη και την επαναφορά του λογισμικού της WD στη μονάδα σας.

Σημείωση: Με το σβήσιμο της μονάδας σας διαγράφεται και ο κωδικός πρόσβασής σας. Αν χρησιμοποιούσατε κωδικό πρόσβασης για προστασία της μονάδας σας, θα χρειαστεί να τον δημιουργήσετε ξανά μετά την επαναφορά του λογισμικού της WD και του ειδώλου δίσκου. (Βλ. Προστασία της μονάδας με κωδικό πρόσβασης.)

#### Χρήση πέντε μη έγκυρων κωδικών πρόσβασης

Αν ξεχάσετε ή χάσετε τον κωδικό πρόσβασής σας, μπορείτε να σβήσετε τη μονάδα εισαγάγοντας πέντε μη έγκυρους κωδικούς πρόσβασης στο παράθυρο διαλόγου Unlock Drive (Ξεκλείδωμα μονάδας). Βλ.

Με χρήση του λογισμικού WD Security ή WD Drive Utilities.

- Στο παράθυρο διαλόγου Unlock Drive (Ξεκλείδωμα μονάδας), προσπαθήστε να ξεκλειδώσετε τη μονάδα 5 φορές ως εξής:
  - a. Πληκτρολογώντας έναν μη έγκυρο κωδικό πρόσβασης στο πλαίσιο Password (Κωδικός πρόσβασης).
  - b. Κάνοντας κλικ στην επιλογή Unlock Drive (Ξεκλείδωμα μονάδας).

- 2. Μόλις πληκτρολογήσετε τον πέμπτο μη έγκυρο κωδικό πρόσβασης, εμφανίζεται ένα παράθυρο διαλόγου που αναφέρει ότι έχουν γίνει πάρα πολλές προσπάθειες εισαγωγής κωδικού πρόσβασης, ανάλογα με την εφαρμογή που χρησιμοποιήσατε για να ανοίξετε το παράθυρο διαλόγου Unlock Drive (Ξεκλείδωμα μονάδας):
  - Χρησιμοποιώντας το λογισμικό WD Security ή το λογισμικό WD Drive Utilities:

|    | Unlock Drive                                                                                                    |
|----|----------------------------------------------------------------------------------------------------|
|    | ▲ Too many invalid passwords.                                                                                                    |
|    | Try Again:                                                                                                    |
|    | <ol> <li>Safely unplug your drive from the computer.</li> <li>Plug your drive back into the computer.</li> </ol>                                                                                                    |
|    | OR                                                                                                    |
|    | Erase Data:                                                                                                    |
|    | If you cannot remember your password, you can erase your drive. All data on the drive will be permanently erased.                                                                                                    |
|    | Volume Name My Book                                                                                                    |
|    | <ul> <li>I understand that by clicking Erase Drive, all data on the drive will be permanently erased.</li> <li>Erase Drive</li> </ul>                                                                                                  |
| 3. | Για να σβήσετε τη μονάδα σας:                                                                                                    |
|    | <ul> <li>Αν θέλετε να αλλάξετε το όνομα του τόμου, πληκτρολογήστε το όνομα στο<br/>πλαίσιο Volume Name (Ονομα τόμου).</li> </ul>                                                                                                    |
|    | b. Διαβάστε την επεξήγηση για τη διαγραφή όλων των δεδομένων στη μονάδα και επιλέξτε το πλαίσιο ελέγχου I understand (Κατανοώ) για να υποδείξετε ότι αποδέχεστε τον κίνδυνο και ενεργοποιήστε το κουμπί Erase Drive (Σβήσιμο μονάδας). |

c. Κάντε κλικ στην επιλογή Erase Drive (Σβήσιμο μονάδας).

Μεταβείτε στη διεύθυνση http://support.wdc.com και ανατρέξτε στο Answer ID 7 στη Γνωσιακή βάση για πληροφορίες σχετικά με τη λήψη και την επαναφορά του λογισμικού της WD στη μονάδα σας.

Σημείωση: Με το σβήσιμο της μονάδας σας διαγράφεται και ο κωδικός πρόσβασής σας. Εάν εξακολουθείτε να θέλετε να χρησιμοποιήσετε κωδικό για την προστασία της μονάδας σας, θα χρειαστεί να δημιουργήσετε ξανά έναν μετά την επαναφορά του λογισμικού WD και του ειδώλου του δίσκου. (Βλ. Προστασία της μονάδας με κωδικό πρόσβασης.)

### Δήλωση της μονάδας

Το λογισμικό της WD χρησιμοποιεί τη σύνδεση του υπολογιστή σας στο διαδίκτυο για τη δήλωση της μονάδας σας. Δηλώνοντας τη μονάδα έχετε τεχνική υποστήριξη χωρίς

χρέωση καθ' όλη την περίοδο ισχύος της εγγύησης και ενημερώνεστε τακτικά για τα πιο πρόσφατα προϊόντα της WD,

- 1. Βεβαιωθείτε ότι ο υπολογιστής σας είναι συνδεδεμένος στο διαδίκτυο.
- 2. Επιλέξτε Start (Εναρξη) > All Programs (Όλα τα προγράμματα) >WD Discovery για να εμφανιστεί η οθόνη του WD Discovery.
- Αν έχετε συνδέσει στον υπολογιστή σας περισσότερες από μία υποστηριζόμενες μονάδες, επιλέξτε αυτήν που θέλετε να δηλώσετε.
- 4. Κάντε κλικ στην επιλογή Register Device (Δήλωση συσκευής). κουμπί.
- 5. Στην οθόνη Δήλωσης του Προϊόντος:
  - a. Πληκτρολογήστε το όνομά σας στο πλαίσιο First Name (Ονομα).
  - b. Πληκτρολογήστε το επώνυμό σας στο πλαίσιο Last Name (Επώνυμο).
  - c. Πληκτρολογήστε τη διεύθυνση ηλεκτρονικού ταχυδρομείου στο πλαίσιο Email (Διεύθυνση ηλεκτρονικού ταχυδρομείου).
  - d. Επιλέξτε την τοποθεσία σας στο πλαίσιο Select a country (Επιλογή χώρας).
  - e. Επιλέξτε ή αποεπιλέξτε το πλαίσιο ελέγχου Subscribe to all emails from WD (Θέλω να εγγραφώ σε όλα τα email από την WD), για να προσδιορίσετε αν θέλετε να λαμβάνετε ειδοποιήσεις για ενημερώσεις λογισμικού, βελτιώσεις του προϊόντος και ευκαιρίες λόγω εκπτώσεων.
  - f. Κάντε κλικ στην επιλογή Register Device (Δήλωση συσκευής).

### Ρύθμιση του χρονοδιακόπτη αναστολής λειτουργίας

Ο χρονοδιακόπτης αναστολής λειτουργίας της μονάδας απενεργοποιεί την παροχή ισχύος στη μονάδα μετά από συγκεκριμένο χρονικό διάστημα αδράνειας με σκοπό την εξοικονόμηση ενέργειας και την ελαχιστοποίηση της μακροχρόνιας φθοράς της μονάδας.

- 1. Για να εκτελέσετε την εφαρμογή WD Drive Utilities:
  - Εάν έχετε το WD Discovery εγκατεστημένο και ανοιχτό, μπορείτε να εκτελέσετε την εφαρμογή WD Drive Utilities αν μεταβείτε στην καρτέλα Εφαρμογές, βρείτε το εικονίδιο της εφαρμογής και πατήσετε Open (Άνοιγμα).
  - Εναλλακτικά, μπορείτε να εκτελέσετε την εφαρμογή από το μενού έναρξης των Windows, επιλέγοντας Start (Εναρξη)> All Programs (Όλα τα Προγράμματα)> WD Discovery> More WD Apps (Περισσότερες εφαρμογές WD)> WD Drive Utilities ή Start (Εναρξη)> All Programs (Όλα τα Προγράμματα)> WD Apps (Εφαρμογές WD)> WD Drive Utilities.
- Αν έχετε συνδέσει στον υπολογιστή σας περισσότερες από μία υποστηριζόμενες συσκευές, επιλέξτε αυτήν που θέλετε να ορίσετε.
- **3.** Επιλέξτε Settings (Ρυθμίσεις), για να εμφανιστεί το παράθυρο διαλόγου Sleep Timer (Χρονοδιακόπτης αναστολής λειτουργίας) :

|                |                    | My Book              |               |
|----------------|--------------------|----------------------|---------------|
|                |                    | Hy Book              |               |
|                |                    | <                    |               |
|                |                    | 3.64 TB              |               |
| œ              | Å                  | 63                   |               |
| <b>T</b>       | 205                | Ľ⊂⊗<br>Die Ferr      |               |
| Diagnose       | Settings           | Drive Erase          |               |
| Sleep Timer    |                    |                      |               |
| Specify when y | your drive will go | into sleep mode wher | n not in use. |
| Select Time 3  | 0 minutes          | •                    |               |
|                |                    |                      |               |

- 4. Στο παράθυρο διαλόγου Sleep Timer (Χρονοδιακόπτης αναστολής λειτουργίας):
  - Επαληθεύστε ή κάντε κλικ στο κουμπί ενεργοποίησης/απενεργοποίησης
     Sleep Timer (Χρονοδιακόπτης αναστολής λειτουργίας) για να το ορίσετε στη θέση ΟΝ (ΕΝΕΡΓΟΣ).
  - b. Στο πλαίσιο Select Time (Επιλογή ώρας), επιλέξτε το χρονικό διάστημα αδράνειας μετά την παρέλευση του οποίου η μονάδα θα τίθεται εκτός λειτουργίας.

## Διαχείριση και εξατομίκευση του λογισμικού

Το παρόν κεφάλαιο περιλαμβάνει τα εξής θέματα:

Έλεγχος για ενημερώσεις λογισμικού

Απεγκατάσταση του λογισμικού της WD

#### Έλεγχος για ενημερώσεις λογισμικού

Αν μια ενημέρωση είναι διαθέσιμη, ακολουθήστε τις οδηγίες λήψης και εγκατάστασης που εμφανίζονται στην οθόνη:

| Λογισμικό          | Διαδικασία                                                                                                    |
|--------------------|----------------------------------------------------------------------------------------------------|
| WD Backup          | <ol> <li>Όταν υπάρχουν διαθέσιμες ενημερώσεις<br/>για το WD Backup, εμφανίζεται ένα μήνυμα<br/>στην περιοχή WD Discovery Notifications<br/>(Ανίχνευση Ειδοποιήσεων WD) της οθόνης<br/>της συσκευής.</li> </ol>         |
|                    | <ol> <li>Κάντε κλικ στον σύνδεσμο που βλέπετε εδα<br/>για να εγκαταστήσετε την ενημέρωση.</li> </ol>                                                                                                    |
| WD Security        | <ol> <li>Όταν υπάρχουν διαθέσιμες ενημερώσεις<br/>για το WD Security, εμφανίζεται ένα μήνυμ<br/>στην περιοχή WD Discovery Notifications<br/>(Ανίχνευση Ειδοποιήσεων WD) της οθόνης<br/>της συσκευής.</li> </ol>        |
|                    | <ol> <li>Κάντε κλικ στον σύνδεσμο που βλέπετε εδα<br/>για να εγκαταστήσετε την ενημέρωση.</li> </ol>                                                                                                    |
| WD Drive Utilities | <ol> <li>Όταν υπάρχουν διαθέσιμες ενημερώσεις<br/>για το WD Drive Utilities, εμφανίζεται ένα<br/>μήνυμα στην περιοχή WD Discovery<br/>Notifications (Ανίχνευση Ειδοποιήσεων WD<br/>της οθόνης της συσκευής.</li> </ol> |
|                    | <ol> <li>Κάντε κλικ στον σύνδεσμο που βλέπετε εδα<br/>για να εγκαταστήσετε την ενημέρωση.</li> </ol>                                                                                                    |

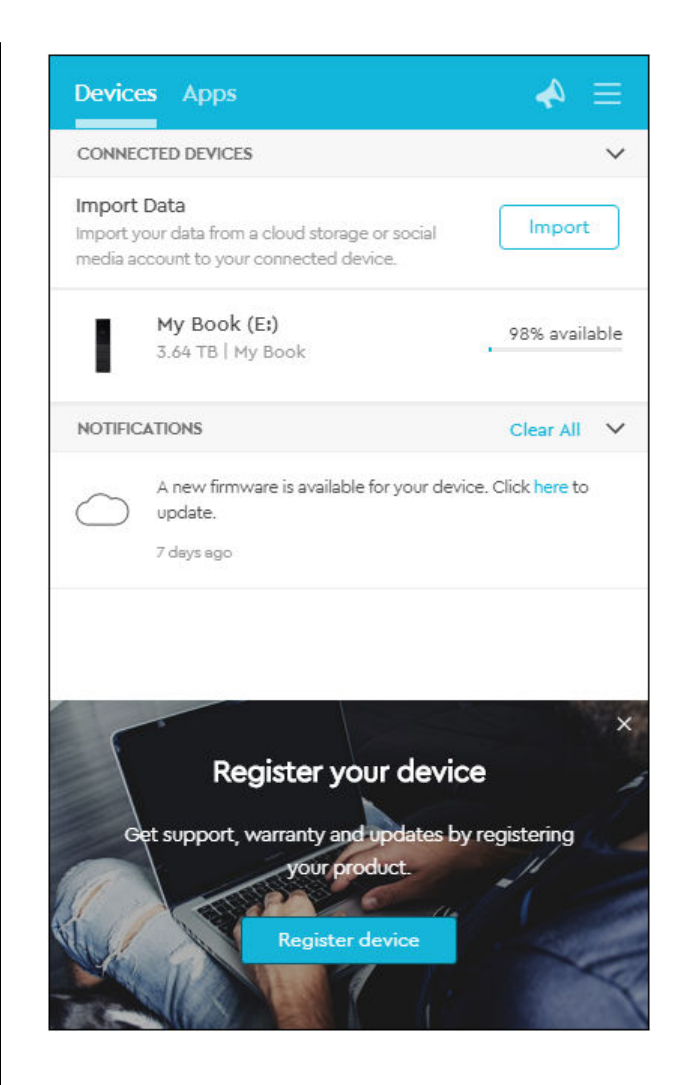

#### Απεγκατάσταση του λογισμικού της WD

Για να απεγκαταστήσετε το λογισμικό της WD από τον υπολογιστή σας, χρησιμοποιήστε τη λειτουργία Add or Remove Programs (Προσθαφαίρεση προγραμμάτων) των Windows.

- 1. Μεταβείτε στο Control Panel (Πίνακας ελέγχου).
- Επιλέξτε την κατηγορία Programs and Features (Προγράμματα και δυνατότητες). Σε ορισμένες εκδόσεις των Windows, αυτό ονομάζεται απλώς "Programs" (Προγράμματα).
- **3.** Επιλέξτε το πρόγραμμα που θέλετε να αφαιρέσετε και μετά κάντε κλικ στην επιλογή **Uninstall** (Απεγκατάσταση).
- 4. Όταν δείτε το ερώτημα «Are you sure...» («Είστε βέβαιοι...»), κάντε κλικ στην επιλογή Yes (Ναι).

## Επαναδιαμόρφωση της μονάδας

Η μονάδα είναι διαμορφωμένη ως ενιαίο διαμέρισμα exFAT, για να είναι συμβατή με τα ενημερωμένα λειτουργικά συστήματα Windows και Mac.

Το παρόν κεφάλαιο περιλαμβάνει τα εξής θέματα:

Επαναδιαμόρφωση της μονάδας

Λήψη του λογισμικού WD

## Επαναδιαμόρφωση της μονάδας

Με την επαναδιαμόρφωση της μονάδας διαγράφονται όλα τα περιεχόμενά της. Αν ήδη έχετε αποθηκεύσει αρχεία στη μονάδα, φροντίστε να δημιουργήσετε αντίγραφο ασφαλείας τους προτού την επαναδιαμορφώσετε.

Για πληροφορίες σχετικά με την επαναδιαμόρφωση της μονάδας, μεταβείτε στη διεύθυνση http://support.wdc.com και ανατρέξτε στο Answer ID 3865 της Γνωσιακής βάσης.

Για περισσότερες πληροφορίες σχετικά με την επαναδιαμόρφωση μιας μονάδας, ανατρέξτε στην ενότητα «Αντιμετώπιση προβλημάτων».

#### Λήψη του λογισμικού WD

Μετά την επαναδιαμόρφωση της μονάδας, μεταβείτε στη διεύθυνση http://support.wdc.com και ανατρέξτε στο Answer ID 7 της γνωσιακής βάσης δεδομένων για πληροφορίες σχετικά με τη λήψη της έκδοσης για Windows και για Mac του προγράμματος λογισμικού WD Apps.

Το λογισμικό WD Backup δεν είναι διαθέσιμο για υπολογιστές Mac.

## Αντιμετώπιση προβλημάτων

Το παρόν κεφάλαιο περιλαμβάνει τα εξής θέματα:

Εγκατάσταση, διαμέριση και διαμόρφωση της μονάδας

#### Συχνές ερωτήσεις

Αν έχετε προβλήματα κατά την εγκατάσταση ή τη χρήση του προϊόντος, ανατρέξτε στην παρούσα ενότητα αντιμετώπισης προβλημάτων ή επισκεφτείτε τον ιστότοπο υποστήριξης στη διεύθυνση http://support.wdc.com και αναζητήστε περισσότερη βοήθεια στη γνωσιακή μας βάση.

#### Εγκατάσταση, διαμέριση και διαμόρφωση της μονάδας

|                                                                                                    | KnowledgeBase Answer ID                                                                         |  |  |  |  |  |
|----------------------------------------------------------------------------------------------------|-------------------------------------------------------------------------------------------------|--|--|--|--|--|
| Πώς γίνεται                                                                                                    |                                                                                                 |  |  |  |  |  |
| <ul> <li>Διαμέριση και διαμόρφωση μονάδας WD σε</li> <li>Windows (10, 8, 7) και Mac OS X</li> </ul>                                                                                                    | 3865                                                                                            |  |  |  |  |  |
| <ul> <li>Μετατροπή διαμερίσματος GPT για Mac OS X<br/>σε διαμέρισμα NTFS σε Windows 7</li> </ul>                                                                                                    | 3647                                                                                            |  |  |  |  |  |
| <ul> <li>Λήψη λογισμικού, βοηθητικών εφαρμογών,<br/>ενημερωμένων εκδόσεων υλικολογισμικού<br/>και προγραμμάτων οδήγησης για προϊόντα<br/>της WD (από την ενότητα Downloads Library<br/>(Βιβλιοθήκη στοιχείων λήψης))</li> </ul>                                                                                                    | 7                                                                                               |  |  |  |  |  |
| <ul> <li>Διαμόρφωση εξωτερικής μονάδας σκληρού</li> <li>δίσκου WD σε exFAT ή FAT32*</li> </ul>                                                                                                    | 291                                                                                             |  |  |  |  |  |
| *Το σύστημα αρχείων FAT32 έχει ως μέγιστο μέγεθος μεμονωμένου αρχείου τα 4 GB και δεν είναι<br>δυνατή η δημιουργία διαμερισμάτων μεγέθους μεγαλύτερου από 32 GB στα Windows. Για τη<br>δημιουργία διαμερισμάτων με μέγεθος μεγαλύτερο από 32 GB σε FAT32 κατά την<br>επαναδιαμόρφωση της μονάδας, κατεβάστε τη βοηθητική εφαρμογή External USB/FireWire FAT32<br>Formatting Utility από τη διεύθυνση http://support.wdc.com/downloads.aspx?p=34. Οι χρήστες<br>Windows μπορούν να αποφύγουν αυτούς τους περιορισμούς μεγέθους διαμορφώνοντας τη<br>μονάδα σε exFAT. |                                                                                                 |  |  |  |  |  |
| Για περαιτέρω λεπτομέρειες, ανατρέξτε στα εξής                                                                                                    | :                                                                                               |  |  |  |  |  |
| <ul> <li>Το Answer ID με αρ.291 στη διεύθυνση http://</li> <li>Στα Article ID 314463 και # 184006 στη διεύθυ</li> <li>Στην κατάλληλη τεκμηρίωση ή οργάνωση υπο</li> </ul>                                                                                                    | support.wdc.com<br>νση https://support.microsoft.com<br>στήριξης λογισμικού άλλων κατασκευαστών |  |  |  |  |  |
|                                                                                                    |                                                                                                 |  |  |  |  |  |

### Συχνές ερωτήσεις

Γιατί δεν αναγνωρίζεται η μονάδα δίσκου στον φάκελο My Computer (Ο υπολογιστής μου) ή στην επιφάνεια εργασίας του υπολογιστή; Αν το σύστημά σας διαθέτει κάρτα προσαρμογέα PCI USB 3.1, USB 3.0 ή USB 2.0, βεβαιωθείτε ότι έχετε εγκαταστήσει τα ανάλογα προγράμματα οδήγησης προτού συνδέσετε την

|                                                                                                    | εξωτερική συσκευή αποθήκευσης WD USB 3.1. Η<br>μονάδα δίσκου αναγνωρίζεται σωστά μόνον<br>εφόσον υπάρχουν εγκατεστημένα τα<br>προγράμματα οδήγησης του ριζικού διανομέα<br>USB 3.1, USB 3.0 ή USB 2.0 και του κεντρικού<br>ελεγκτή. Για πληροφορίες σχετικά με τις<br>διαδικασίες εγκατάστασης, επικοινωνήστε με<br>τον κατασκευαστή της κάρτας του<br>προσαρμογέα.                                                                                                    |  |  |  |
|----------------------------------------------------------------------------------------------------|----------------------------------------------------------------------------------------------------|--|--|--|
| Γιατί δεν γίνεται η εκκίνηση του υπολογιστή μου<br>όταν προηγουμένως έχω συνδέσει τη μονάδα<br>USB; | Ανάλογα με τη διαμόρφωση του συστήματός<br>σας, ενδέχεται ο υπολογιστής σας να προσπαθεί<br>να εκκινήσει από τη φορητή σας μονάδα USB<br>της WD. Ανατρέξτε στην τεκμηρίωση ρύθμισης<br>BIOS της μητρικής του συστήματός σας, για να<br>απενεργοποιήσετε αυτήν τη λειτουργία ή<br>επισκεφτείτε τη διεύθυνση http://<br>support.wdc.com και ανατρέξτε στο answer<br>ID 1201 της Γνωσιακής βάσης. Για περισσότερες<br>πληροφορίες σχετικά με την εκκίνηση από<br>εξωτερικές μονάδες, ανατρέξτε στην<br>τεκμηρίωση του συστήματος ή επικοινωνήστε με<br>τον κατασκευαστή του συστήματος. |  |  |  |
| Γιατί είναι αργός ο ρυθμός μεταφοράς<br>δεδομένων;                                                  | Το σύστημά σας μπορεί να λειτουργεί με<br>ταχύτητες USB 1.1 λόγω εγκατάστασης<br>εσφαλμένου προγράμματος οδήγησης για την<br>κάρτα του προσαρμογέα USB 3.1, USB 3.0 ή USB<br>2.0 ή επειδή το σύστημα δεν υποστηρίζει USB<br>3.1, USB 3.0 ή USB 2.0.                                                                                                    |  |  |  |
| Πώς διαπιστώνω αν το σύστημά μου υποστηρίζει<br>ή όχι USB 3.1, USB 3.0 ή USB 2.0;                   | Ανατρέξτε στην τεκμηρίωση της κάρτας USB που<br>διαθέτετε ή επικοινωνήστε με τον κατασκευαστή<br>της κάρτας USB.                                                                                                    |  |  |  |
|                                                                                                    | <ul> <li>Σημείω-<br/>ση:</li> <li>Αν ο ελεγκτής σας για USB 3.1, USB</li> <li>ση:</li> <li>3.0 ή USB 2.0 είναι ενσωματωμένος<br/>στη μητρική του συστήματος,<br/>βεβαιωθείτε ότι έχετε εγκαταστήσει<br/>την κατάλληλη υποστήριξη<br/>πλινθιοσυνόλου (chipset) για τη<br/>μητρική. Για περισσότερες<br/>πληροφορίες, ανατρέξτε στο<br/>εγχειρίδιο της μητρικής πλακέτας ή<br/>του συστήματός σας.</li> </ul>                                                                                                    |  |  |  |
| Τι συμβαίνει όταν μια συσκευή USB 3.1, USB 3.0<br>ή USB 2.0 συνδεθεί σε θύρα ή διανομέα USB 1.1;    | Τα πρότυπα USB 3.1, USB 3.0 και USB 2.0 έχουν<br>οπισθόδρομη συμβατότητα με το πρότυπο USB<br>1.1. Όταν μια συσκευή USB 3.1, USB 3.0 ή USB 2.<br>είναι συνδεδεμένη σε θύρα ή διανομέα USB 1.1,<br>μπορεί να μεταφέρει δεδομένα με ταχύτητα έω<br>12 Mbps.                                                                                                    |  |  |  |
|                                                                                                    | Αν το σύστημά σας περιλαμβάνει υποδοχή PCI<br>Express, μπορείτε να επιτύχετε υψηλότερες<br>ταχύτητες μεταφοράς δεδομένων<br>εγκαθιστώντας μια κάρτα προσαρμογέα PCI<br>Express. Για τις διαδικασίες εγκατάστασης και<br>για περισσότερες πληροφορίες, επικοινωνήστε<br>με τον κατασκευαστή της κάρτας.                                                                                                    |  |  |  |

## Πληροφορίες για τη συμμόρφωση και την εγγύηση

Το παρόν παράρτημα περιλαμβάνει τα ακόλουθα θέματα:

Κανονιστική συμμόρφωση

Περιβαλλοντική συμμόρφωση (Κίνα)

Πληροφορίες για την εγγύηση

GNU Γενική δημόσια άδεια («GPL»)

### Κανονιστική συμμόρφωση

#### Πληροφορίες για την κατηγορία Β της FCC

Η λειτουργία της συγκεκριμένης συσκευής υπόκειται στις ακόλουθες προϋποθέσεις:

- Η συγκεκριμένη συσκευή δεν επιτρέπεται να προκαλέσει επιζήμια παρεμβολή.
- Η συσκευή πρέπει να δέχεται κάθε λαμβανόμενη παρεμβολή, συμπεριλαμβανομένης αυτής που μπορεί να προκαλέσει ανεπιθύμητη λειτουργία.

Η συγκεκριμένη συσκευή δοκιμάστηκε και διαπιστώθηκε ότι συμμορφώνεται με τα όρια ψηφιακών συσκευών κατηγορίας Β, σύμφωνα με το Τμήμα 15 των κανόνων της FCC. Τα όρια αυτά είναι σχεδιασμένα για να παρέχουν εύλογη προστασία έναντι επιζήμιας παρεμβολής σε οικιακές εγκαταστάσεις. Η εν λόγω συσκευή παράγει, χρησιμοποιεί και μπορεί να εκπέμψει ενέργεια ραδιοσυχνοτήτων και, αν η εγκατάσταση και η χρήση της δεν γίνουν σύμφωνα με τις οδηγίες, μπορεί να προκαλέσει επιζήμια παρεμβολή στη ραδιοφωνική ή τηλεοπτική λήψη. Ωστόσο, ουδεμία εγγύηση παρέχεται ότι δεν θα προκύψει παρεμβολή σε κάποια συγκεκριμένη εγκατάσταση. Αν ο εν λόγω εξοπλισμός προκαλέσει επιζήμια παρεμβολή σε ραδιοφωνική ή τηλεοπτική λήψη, γεγονός που μπορεί να διαπιστωθεί με την απενεργοποίηση και την επανενεργοποίηση του, προτείνουμε να επιχειρήσετε να διορθώσετε την παρεμβολή με ένα ή περισσότερα από τα εξής μέτρα:

- Αλλάξτε τον προσανατολισμό ή τη θέση της κεραίας λήψης.
- Αυξήστε την απόσταση μεταξύ του εξοπλισμού και του δέκτη.
- Συνδέστε τον εξοπλισμό σε πρίζα που ανήκει σε διαφορετικό κύκλωμα από αυτό στο οποίο είναι συνδεδεμένος ο δέκτης.
- Για βοήθεια, συμβουλευτείτε τον πωλητή ή κάποιον έμπειρο τεχνικό ραδιοφώνων/τηλεοράσεων.

Αλλαγές ή τροποποιήσεις που δεν είναι ρητά εγκεκριμένες από τη WD μπορεί να καταστήσουν άκυρη την εξουσιοδότησή σας για λειτουργία της εν λόγω συσκευής.

#### Δήλωση ICES-003/NMB-003

Cet appareil numérique de la classe B est conforme à la norme NMB-003 du Canada.

Η συγκεκριμένη συσκευή συμμορφώνεται προς το καναδικό πρότυπο ICES-003 για συσκευές κατηγορίας Β.

#### Συμμόρφωση με τους κανονισμούς ασφάλειας

Είναι εγκεκριμένη για τις ΗΠΑ και τον Καναδά. CAN/CSA-C22.2 Αρ. 60950-1, UL 60950-1: Ασφάλεια εξοπλισμού τεχνολογίας πληροφοριών.

Approuvé pour les Etats-Unis et le Canada. CAN/CSA-C22.2 Ap. 60950-1, UL 60950-1: Sûreté d'équipement de technologie de l'information.

#### Συμμόρφωση προς CE για την Ευρώπη

Η σήμανση με το σύμβολο CE υποδεικνύει ότι το σύστημα αυτό συμμορφώνεται με τις ισχύουσες οδηγίες του Συμβουλίου της Ευρωπαϊκής Ένωσης, συμπεριλαμβανομένης της οδηγίας για την ηλεκτρομαγνητική συμβατότητα (2014/30/EE), της οδηγίας για τη χαμηλή τάση (2014/35/EE), της οδηγίας για τον οικολογικό σχεδιασμό (2009/125/EK) και της οδηγίας για τον περιορισμό στη χρήση ορισμένων επικίνδυνων ουσιών στα είδη ηλεκτρικού και ηλεκτρονικού εξοπλισμού (2011/65/EE). Έχει γίνει «Δήλωση συμμόρφωσης» σύμφωνα με τις ισχύουσες οδηγίες και τηρείται στα αρχεία της Western Digital Ευρώπης.

#### Ειδοποίηση ΚC (μόνο για τη Δημοκρατία της Κορέας)

| 기종별                   | 사용자 안내문                                                          |
|-----------------------|------------------------------------------------------------------|
| B 급기기<br>(가정용방송통신기자재) | 이기기는가정용(B 급) 전자파적합기기로서주로가정<br>에서사용하는것을목적으로하며, 모든지역에서사용<br>할수있습니다 |

### Περιβαλλοντική συμμόρφωση (Κίνα)

| 有毒有害物质或元素                                                   |                    |      |      |           |       |        |  |
|-------------------------------------------------------------|--------------------|------|------|-----------|-------|--------|--|
| 部件名称                                                        | 产品中有毒有害物质或元素的名称及含量 |      |      |           |       |        |  |
|                                                             | 铅                  | 汞    | 镉    | 六价        | 多溴化联  | 多溴化    |  |
|                                                             | (Pb)               | (Hg) | (Cd) | 铬         | (二)苯  | 二苯醚    |  |
|                                                             |                    |      |      | (Cr (VI)) | (PBB) | (PBDE) |  |
| 减震架(4)                                                      | 0                  | 0    | 0    | 0         | 0     | 0      |  |
| 减震器(4 pcs)                                                  | 0                  | 0    | 0    | 0         | 0     | 0      |  |
| 脚垫(4 pcs)                                                   | 0                  | 0    | 0    | 0         | 0     | 0      |  |
| 带镜头的上盖                                                      | 0                  | 0    | 0    | 0         | 0     | 0      |  |
| 底盖                                                          | 0                  | 0    | 0    | 0         | 0     | 0      |  |
| PCBA                                                        | 0                  | 0    | 0    | 0         | 0     | 0      |  |
| 硬盘驱动器                                                       | Х                  | 0    | 0    | 0         | 0     | 0      |  |
| 微型 USB 电缆                                                   | 0                  | 0    | 0    | 0         | 0     | 0      |  |
| EMI 底盖                                                      | 0                  | 0    | 0    | 0         | 0     | 0      |  |
| 聚酯薄膜                                                        | 0                  | 0    | 0    | 0         | 0     | 0      |  |
| O:表示有毒有害物质在该部件的所有均质材料中的含量均低于<br>SJ/T11363-2006 标准规定的限量要求以下。 |                    |      |      |           |       |        |  |
| X: 表示该有毒有害物质至少在该部件的某一均质材科甲的含量超出                             |                    |      |      |           |       |        |  |

ST/T11363-2006 标准规定的限量要求。

(在此表中,企业可能需要根据实际情况对标记"X"的项目进行进一步的技术性解释。

#### Πληροφορίες για την εγγύηση

#### Λήψη υπηρεσιών εξυπηρέτησης

Η WD εκτιμά την επιχείρησή σας και πάντα προσπαθεί να σας προσφέρει την καλύτερη δυνατή εξυπηρέτηση. Αν αντιμετωπίσετε οποιοδήποτε πρόβλημα, σας παρακαλούμε να μας δώσετε τη δυνατότητα να το τακτοποιήσουμε προτού προβείτε στην επιστροφή του συγκεκριμένου προϊόντος. Για τις περισσότερες ερωτήσεις τεχνικής υποστήριξης, μπορείτε να λάβετε απάντηση μέσω της γνωσιακής βάσης δεδομένων μας ή μέσω της υπηρεσίας υποστήριξης μέσω ηλεκτρονικού ταχυδρομείου στη διεύθυνση http://support.wdc.com. Αν δεν υπάρχει διαθέσιμη απάντηση ή εφόσον το προτιμάτε, επικοινωνήστε με την WD στον ισχύοντα αριθμό τηλεφώνου που θα βρείτε στην μπροστινή πλευρά του παρόντος εγγράφου. Αν επιθυμείτε να εγείρετε μια αξίωση, πρέπει καταρχάς να επικοινωνήσετε με τον αντιπρόσωπο από τον οποίο αγοράσατε αρχικά το προϊόν. Αν δεν μπορείτε να επικοινωνήσετε με τον αντιπρόσωπο από τον οποίο αγοράσατε αρχικά το Προϊόν, επισκεφτείτε τον ιστότοπο για την υποστήριξη των προϊόντων μας στη διεύθυνση http://support.wdc.com για πληροφορίες σχετικά με το πώς θα λάβετε υπηρεσίες σέρβις ή έγκριση επιστροφής υλικού (RMA). Αν διαπιστωθεί ότι το προϊόν μπορεί να είναι ελαττωματικό, θα σας δοθεί αριθμός RMA και οδηγίες για την επιστροφή του προϊόντος. Σε περίπτωση μη εξουσιοδοτημένης επιστροφής (δηλαδή χωρίς να έχει εκδοθεί αριθμός RMA), το προϊόν θα σας επιστραφεί με δικά σας έξοδα. Οι εξουσιοδοτημένες επιστροφές πρέπει να αποστέλλονται σε εγκεκριμένο κιβώτιο αποστολής, προπληρωμένο και ασφαλισμένο, στη διεύθυνση που παρέχεται με τον αριθμό RMA. Αν, μετά την παραλαβή εύλογου αιτήματος για αξίωση στο πλαίσιο της παρούσας εγγύησης, η WD ή ο αντιπρόσωπος από τον οποίο αγοράσατε αρχικά το Προϊόν διαπιστώσει ότι η αξίωσή σας είναι βάσιμη, η WD ή ο εν λόγω αντιπρόσωπος, κατά τη

διακριτική του ευχέρεια, θα προβεί σε επισκευή ή αντικατάσταση του Προϊόντος με ισοδύναμο ή καλύτερο Προϊόν ή θα σας επιστρέψει το κόστος του Προϊόντος. Εσείς αναλαμβάνετε κάθε έξοδο που έχει σχέση με αξιώσεις στο πλαίσιο της παρούσας εγγύησης. Τα οφέλη που σας παρέχονται βάσει της παρούσας εγγύησης είναι επιπρόσθετα άλλων δικαιωμάτων και μέσων επανόρθωσης που έχετε στη διάθεσή σας με βάση τη νομοθετική πράξη της Αυστραλίας περί ανταγωνισμού και καταναλωτών ή με βάση τη νομοθετική πράξη της Νέας Ζηλανδίας περί εγγυήσεων για τους καταναλωτές. Πρέπει να φυλάξετε το αρχικό κιβώτιο και τα υλικά συσκευασίας για την αποθήκευση ή την αποστολή του προϊόντος της WD. Για να διακριβώσετε με βεβαιότητα την περίοδο εγγύησης, ελέγξτε την ημερομηνία λήξης της εγγύησης (απαιτείται ο σειριακός αριθμός) μέσω του ιστοτόπου http://support.wdc.com.

#### Περιορισμένη εγγύηση

Η WD εγγυάται ότι το Προϊόν, υπό φυσιολογική χρήση, δεν θα παρουσιάσει ελαττώματα λόγω υλικών και κακοτεχνίας και θα συμμορφώνεται με τις σχετικές προδιαγραφές της WD καθ' όλη την περίοδο ισχύος της εγγύησης που ορίζεται παρακάτω. Η περίοδος ισχύος της περιορισμένης εγγύησης εξαρτάται από τη χώρα στην οποία αγοράστηκε το Προϊόν σας. Η περίοδος ισχύος της περιορισμένης εγγύησής σας είναι 3 έτη για την περιοχή της Βόρειας, της Νότιας και της Κεντρικής Αμερικής, 3 έτη για την περιοχή της Ευρώπης, της Μέσης Ανατολής και της Αφρικής και 3 έτη για την περιοχή της Ασίας του Ειρηνικού Ωκεανού, εκτός αν απαιτείται κάτι διαφορετικό βάσει της ισχύουσας νομοθεσίας. Η περίοδος ισχύος της περιορισμένης εγγύησης αρχίζει από την ημερομηνία αγοράς που εμφανίζεται στην απόδειξη αγοράς. Η WD μπορεί, κατά τη διακριτική της ευχέρεια, να καταστήσει διαθέσιμες διευρυμένες εγγυήσεις για αγορά. Η WD δεν θα φέρει καμία ευθύνη για οποιοδήποτε επιστρεφόμενο Προϊόν αν η WD διαπιστώσει ότι το Προϊόν κλάπηκε από την WD ή ότι το υποτιθέμενο ελάττωμα α) δεν υπάρχει, β) δεν είναι δυνατό να διορθωθεί με εύλογο τρόπο, εξαιτίας βλάβης που προκλήθηκε προτού η WD παραλάβει το Προϊόν ή γ) μπορεί να αποδοθεί σε κακή χρήση, ακατάλληλη εγκατάσταση, τροποποίηση (όπου περιλαμβάνονται η αφαίρεση ή το σβήσιμο ετικετών και το άνοιγμα ή η αφαίρεση εξωτερικών περιβλημάτων, συμπεριλαμβανομένου του πλαισίου τοποθέτησης, εκτός αν το προϊόν αναφέρεται στη λίστα με τα προϊόντα που επιδέχονται περιορισμένες εργασίες συντήρησης από τον χρήστη και η συγκεκριμένη τροποποίηση εμπίπτει στις ισχύουσες οδηγίες, όπως αναφέρονται στη διεύθυνση http:// support.wd.com), ατύχημα ή εσφαλμένο χειρισμό ενόσω το προϊόν βρισκόταν στην κυριότητα οποιουδήποτε άλλου εκτός από την WD. Σύμφωνα με τους περιορισμούς που καθορίζονται παραπάνω, η μόνη και αποκλειστική σας εγγύηση θα είναι, κατά την περίοδο ισχύος της εγγύησης που καθορίζεται παραπάνω και κατά την προαίρεση της WD, η επισκευή ή η αντικατάσταση του προϊόντος με ισοδύναμο ή καλύτερο προϊόν. Η προαναφερόμενη εγγύηση της WD επεκτείνεται σε επισκευασμένα ή αντικατεστημένα προϊόντα για το υπόλοιπο της ισχύουσας περιόδου της αρχικής εγγύησης ή για ενενήντα (90) ημέρες από την ημερομηνία αποστολής ενός επισκευασμένου ή αντικατεστημένου προϊόντος, ανάλογα με το ποια είναι μεγαλύτερη.

Η προαναφερόμενη περιορισμένη εγγύηση είναι αποκλειστική εγγύηση της WD και ισχύει μόνο για προϊόντα που πωλούνται ως καινούρια. Τα ένδικα μέσα που παρέχονται στο παρόν επέχουν θέση α) οιουδήποτε και όλων των άλλων ένδικων μέσων και εγγυήσεων, ρητών, σιωπηρών ή κατοχυρωμένων, που ενδεικτικά περιλαμβάνουν κάθε σιωπηρή εγγύηση εμπορευσιμότητας ή καταλληλότητας για συγκεκριμένο σκοπό και β) οιωνδήποτε και όλων των υποχρεώσεων της WD για βλάβες, όπου ενδεικτικά περιλαμβάνονται τυχαίες, αποθετικές ή ειδικές ζημιές ή οιαδήποτε οικονομική απώλεια, απολεσθέντα κέρδη ή δαπάνες ή απώλεια δεδομένων που προκύπτουν από ή σε σχέση με την αγορά, τη χρήση ή τις επιδόσεις του προϊόντος, ακόμη και αν η WD έχει ενημερωθεί για την πιθανότητα ζημιών του είδους αυτού. Στις ΗΠΑ, ορισμένες πολιτείες δεν επιτρέπουν την εξαίρεση ή τους περιορισμούς έκτακτων ή αποθετικών ζημιών και, συνεπώς, οι προαναφερόμενοι περιορισμοί μπορεί να μην ισχύουν για εσάς. Η παρούσα εγγύηση σάς παρέχει συγκεκριμένα νομικά δικαιώματα και επίσης μπορεί να έχετε και άλλα δικαιώματα που διαφέρουν ανά πολιτεία.

#### Πληροφορίες για την εγγύηση (Αυστραλία/Νέα Ζηλανδία)

Κανένα σημείο της παρούσας εγγύησης δεν τροποποιεί ούτε αποκλείει τα νόμιμα δικαιώματά σας με βάση τη νομοθετική πράξη της Αυστραλίας περί ανταγωνισμού και καταναλωτών ή με βάση τη νομοθετική πράξη της Νέας Ζηλανδίας περί εγγυήσεων για τους καταναλωτές. Η παρούσα εγγύηση προσδιορίζει την προσέγγιση που προτιμά να ακολουθείται η WD για την επίλυση αξιώσεων περί εγγύησης, διαδικασία που τείνει να είναι γρήγορη και απλή για όλα τα ενδιαφερόμενα μέρη.

Όσον αφορά το συγκεκριμένο προϊόν, η νομοθεσία δεν επιτρέπει άλλες εγγυήσεις, ρητές ή σιωπηρές, όπου ενδεικτικά περιλαμβάνονται όσες παρέχονται με βάση τη νομοθετική πράξη για την πώληση αγαθών. Αν αγοράσατε το προϊόν στη Νέα Ζηλανδία για επαγγελματικούς σκοπούς, δηλώνετε και συμφωνείτε ότι δεν ισχύει η νομοθετική πράξη της Νέας Ζηλανδίας περί εγγυήσεων προς τους καταναλωτές. Στην Αυστραλία τα προϊόντα μας συνοδεύονται από εγγυήσεις που δεν μπορούν να εξαιρεθούν με βάση τη νομοθεσία της Αυστραλίας περί καταναλωτών. Έχετε δικαίωμα αντικατάστασης ή επιστροφής χρημάτων σε περίπτωση σημαντικής βλάβης, καθώς και δικαίωμα αποζημίωσης για κάθε άλλη απώλεια ή ζημιά που θα μπορούσε ευλόγως να προβλεφθεί. Επίσης, έχετε δικαίωμα να ζητήσετε επισκευή ή αντικατάσταση του προϊόντος εφόσον δεν είναι αποδεκτής ποιότητας και το πρόβλημα δεν αποτελεί σημαντική βλάβη. Το τι ακριβώς συνιστά σημαντική βλάβη καθορίζεται στη νομοθεσία της Αυστραλίας περί καταναλωτών.

#### Λήψη υπηρεσιών εξυπηρέτησης

Η WD εκτιμά την επιχείρησή σας και πάντα προσπαθεί να σας προσφέρει την καλύτερη δυνατή εξυπηρέτηση. Αν αντιμετωπίσετε οποιοδήποτε πρόβλημα, σας παρακαλούμε να μας δώσετε τη δυνατότητα να το τακτοποιήσουμε προτού προβείτε στην επιστροφή του συγκεκριμένου προϊόντος. Για τις περισσότερες ερωτήσεις τεχνικής υποστήριξης, μπορείτε να λάβετε απάντηση μέσω της γνωσιακής βάσης δεδομένων μας ή μέσω της υπηρεσίας υποστήριξης μέσω ηλεκτρονικού ταχυδρομείου στη διεύθυνση http://support.wdc.com. Αν δεν υπάρχει διαθέσιμη απάντηση ή εφόσον το προτιμάτε, επικοινωνήστε με την WD στον ισχύοντα αριθμό τηλεφώνου που θα βρείτε στην μπροστινή πλευρά του παρόντος εγγράφου. Αν επιθυμείτε να εγείρετε μια αξίωση, πρέπει καταρχάς να επικοινωνήσετε με τον αντιπρόσωπο από τον οποίο αγοράσατε αρχικά το προϊόν.

αγοράσατε αρχικά το Προϊόν, επισκεφτείτε τον ιστότοπο για την υποστήριξη των προϊόντων μας στη διεύθυνση http://support.wdc.com για πληροφορίες σχετικά με το πώς θα λάβετε υπηρεσίες σέρβις ή έγκριση επιστροφής υλικού (RMA). Αν διαπιστωθεί ότι το προϊόν μπορεί να είναι ελαττωματικό, θα σας δοθεί αριθμός RMA και οδηγίες για την επιστροφή του προϊόντος. Σε περίπτωση μη εξουσιοδοτημένης επιστροφής (δηλαδή χωρίς να έχει εκδοθεί αριθμός RMA), το προϊόν θα σας επιστραφεί με δικά σας έξοδα. Οι εξουσιοδοτημένες επιστροφές πρέπει να αποστέλλονται σε εγκεκριμένο κιβώτιο αποστολής, προπληρωμένο και ασφαλισμένο, στη διεύθυνση που παρέχεται με τον αριθμό RMA. Αν, μετά την παραλαβή εύλογου αιτήματος για αξίωση στο πλαίσιο της παρούσας εγγύησης, η WD ή ο αντιπρόσωπος από τον οποίο αγοράσατε αρχικά το Προϊόν διαπιστώσει ότι η αξίωσή σας είναι βάσιμη, η WD ή ο εν λόγω αντιπρόσωπος, κατά τη διακριτική του ευχέρεια, θα προβεί σε επισκευή ή αντικατάσταση του Προϊόντος με ισοδύναμο ή καλύτερο Προϊόν ή θα σας επιστρέψει το κόστος του Προϊόντος. Εσείς αναλαμβάνετε κάθε έξοδο που έχει σχέση με αξιώσεις στο πλαίσιο της παρούσας εγγύησης. Τα οφέλη που σας παρέχονται βάσει της παρούσας εγγύησης είναι επιπρόσθετα άλλων δικαιωμάτων και μέσων επανόρθωσης που έχετε στη διάθεσή σας με βάση τη νομοθετική πράξη της Αυστραλίας περί ανταγωνισμού και καταναλωτών ή με βάση τη νομοθετική πράξη της Νέας Ζηλανδίας περί εγγυήσεων για τους καταναλωτές. Πρέπει να φυλάξετε το αρχικό κιβώτιο και τα υλικά συσκευασίας για την αποθήκευση ή την αποστολή του προϊόντος της WD. Για να διακριβώσετε με βεβαιότητα την περίοδο εγγύησης, ελέγξτε την ημερομηνία λήξης της εγγύησης (απαιτείται ο σειριακός αριθμός) μέσω του ιστοτόπου http://support.wdc.com.

#### Εγγύηση

Η WD εγγυάται ότι το Προϊόν, υπό φυσιολογική χρήση, δεν θα παρουσιάσει ελαττώματα λόγω υλικών και κακοτεχνίας και θα συμμορφώνεται με τις σχετικές προδιαγραφές της WD καθ' όλη την περίοδο ισχύος της εγγύησης. Η περίοδος ισχύος της εγγύησής σας είναι 3 έτη στην Αυστραλία και στη Νέα Ζηλανδία, εκτός και αν απαιτείται κάτι διαφορετικό βάσει της νομοθεσίας. Η περίοδος ισχύος της εγγύησής σας αρχίζει από την ημερομηνία αγοράς που εμφανίζεται στην απόδειξη αγοράς την οποία σας έδωσε εξουσιοδοτημένος διανομέας ή εξουσιοδοτημένος μεταπωλητής. Η απόδειξη αγοράς είναι απαραίτητη για να δικαιούστε την εγγύηση και για να καθοριστεί η ημερομηνία έναρξης της εγγύησης αυτής. Οι υπηρεσίες συντήρησης βάσει εγγύησης θα παρασχεθούν μόνο εφόσον το προϊόν επιστραφεί σε εξουσιοδοτημένο διανομέα, εξουσιοδοτημένο μεταπωλητή ή περιφερειακό κέντρο επιστροφής της WD στην περιοχή όπου είχε αρχικά στείλει το Προϊόν η WD. Η WD μπορεί, κατά τη διακριτική της ευχέρεια, να καταστήσει διαθέσιμες διευρυμένες εγγυήσεις για αγορά. Η WD δεν θα φέρει καμία ευθύνη για οποιοδήποτε επιστρεφόμενο Προϊόν αν η WD διαπιστώσει ότι το Προϊόν (i) δεν αγοράστηκε από εξουσιοδοτημένο διανομέα ή εξουσιοδοτημένο μεταπωλητή, (ii) δεν χρησιμοποιήθηκε σύμφωνα με τις προδιαγραφές και οδηγίες της WD, (iii) δεν χρησιμοποιήθηκε σύμφωνα με την προβλεπόμενη λειτουργία του ή ότι (iv) κλάπηκε από την WD ή ότι το υποτιθέμενο ελάττωμα α) δεν υπάρχει, β) δεν είναι δυνατό να διορθωθεί με εύλογο τρόπο, εξαιτίας βλάβης που προκλήθηκε προτού η WD παραλάβει το Προϊόν ή γ) μπορεί να αποδοθεί σε κακή χρήση, ακατάλληλη εγκατάσταση, τροποποίηση (όπου περιλαμβάνονται η αφαίρεση ή το σβήσιμο ετικετών και το άνοιγμα ή η αφαίρεση εξωτερικών περιβλημάτων, συμπεριλαμβανομένου του πλαισίου τοποθέτησης, εκτός αν το

προϊόν αναφέρεται στη λίστα με τα προϊόντα που επιδέχονται περιορισμένες εργασίες συντήρησης από τον χρήστη και η συγκεκριμένη τροποποίηση εμπίπτει στις ισχύουσες οδηγίες, όπως αναφέρονται στη διεύθυνση http://support.wdc.com), ατύχημα ή εσφαλμένο χειρισμό ενόσω το προϊόν βρισκόταν στην κυριότητα οποιουδήποτε άλλου εκτός από την WD.

ΤΑ ΠΡΟΪΟΝΤΑ ΕΙΝΑΙ ΣΥΝΘΕΤΑ ΚΑΙ ΕΥΘΡΑΥΣΤΑ ΑΝΤΙΚΕΙΜΕΝΑ ΤΑ ΟΠΟΙΑ ΜΠΟΡΕΙ ΠΕΡΙΣΤΑΣΙΑΚΑ ΝΑ ΑΠΟΤΥΧΟΥΝ ΛΟΓΩ (Α) ΕΞΩΤΕΡΙΚΩΝ ΑΙΤΙΩΝ, ΟΠΟΥ ΕΝΔΕΙΚΤΙΚΑ ΠΕΡΙΛΑΜΒΑΝΟΝΤΑΙ Ο ΕΣΦΑΛΜΕΝΟΣ ΧΕΙΡΙΣΜΟΣ, Η ΕΚΘΕΣΗ ΣΕ ΘΕΡΜΟΤΗΤΑ, ΨΥΧΟΣ ΚΑΙ ΥΓΡΑΣΙΑ ΚΑΘΩΣ ΚΑΙ ΟΙ ΠΤΩΣΕΙΣ ΤΑΣΗΣ, Ή ΛΟΓΩ (Β) ΕΣΩΤΕΡΙΚΩΝ ΒΛΑΒΩΝ. ΟΙ ΕΝ ΛΟΓΩ ΑΠΟΤΥΧΙΕΣ ΜΠΟΡΕΙ ΝΑ ΕΠΙΦΕΡΟΥΝ ΑΠΩΛΕΙΑ, ΑΛΛΟΙΩΣΗ, ΔΙΑΓΡΑΦΗ Ή ΤΡΟΠΟΠΟΙΗΣΗ ΔΕΔΟΜΕΝΩΝ. ΘΑ ΠΡΕΠΕΙ ΝΑ ΕΧΕΤΕ ΥΠΟΨΗ ΟΤΙ ΕΣΕΙΣ ΦΕΡΕΤΕ ΤΗΝ ΕΥΘΥΝΗ ΓΙΑ ΑΠΩΛΕΙΑ, ΑΛΛΟΙΩΣΗ, ΔΙΑΓΡΑΦΗ Ή ΤΡΟΠΟΠΟΙΗΣΗ ΔΕΔΟΜΕΝΩΝ ΑΝΕΞΑΡΤΗΤΩΣ ΤΗΣ ΑΙΤΙΑΣ ΚΑΙ ΓΙΑ ΤΗ ΔΗΜΙΟΥΡΓΙΑ ΑΝΤΙΓΡΑΦΟΥ ΑΣΦΑΛΕΙΑΣ ΚΑΙ ΤΗΝ ΠΡΟΣΤΑΣΙΑ ΤΩΝ ΔΕΔΟΜΕΝΩΝ ΣΑΣ ΑΠΟ ΑΠΩΛΕΙΑ, ΑΛΛΟΙΩΣΗ, ΔΙΑΓΡΑΦΗ Ή ΤΡΟΠΟΠΟΙΗΣΗ. ΣΥΜΦΩΝΕΙΤΕ ΟΤΙ ΘΑ ΔΗΜΙΟΥΡΓΕΙΤΕ ΣΥΝΕΧΩΣ ΑΝΤΙΓΡΑΦΟ ΑΣΦΑΛΕΙΑΣ ΟΛΩΝ ΤΩΝ ΔΕΔΟΜΕΝΩΝ ΠΟΥ ΥΠΑΡΧΟΥΝ ΣΤΟ ΠΡΟΪ́ΟΝ ΚΑΙ ΟΤΙ ΘΑ ΔΗΜΙΟΥΡΓΗΣΕΤΕ ΠΛΗΡΕΣ ΑΝΤΙΓΡΑΦΟ ΑΣΦΑΛΕΙΑΣ ΠΡΟΤΟΥ ΖΗΤΗΣΕΤΕ ΟΙΑΔΗΠΟΤΕ ΓΕΝΙΚΗ ΕΡΓΑΣΙΑ ΣΥΝΤΗΡΗΣΗΣ ΚΑΙ ΤΕΧΝΙΚΗΣ ΥΠΟΣΤΗΡΙΞΗΣ ΑΠΟ ΤΗΝ WD.

Στην Αυστραλία, αν το προϊόν δεν είναι είδους που συνήθως αποκτάται για ατομική ή οικιακή χρήση ή κατανάλωση, εφόσον αυτό είναι θεμιτό και εύλογο, η WD περιορίζει την ευθύνη της στην αντικατάσταση του προϊόντος ή στην παροχή ισοδύναμου ή καλύτερου προϊόντος.

Η παρούσα εγγύηση επεκτείνεται σε επισκευασμένα ή αντικατεστημένα προϊόντα για το υπόλοιπο της εφαρμόσιμης περιόδου ισχύος της αρχικής εγγύησης ή για ενενήντα (90) ημέρες από την ημερομηνία αποστολής ενός επισκευασμένου ή αντικατεστημένου Προϊόντος, ανάλογα με το ποια από τις περιόδους αυτές είναι μεγαλύτερη. Η εγγύηση αυτή είναι η μοναδική εγγύηση της WD ως κατασκευαστή και ισχύει μόνο για προϊόντα που πωλούνται ως καινούρια.

## GNU Γενική δημόσια άδεια («GPL»)

Το υλικολογισμικό που είναι ενσωματωμένο στο προϊόν μπορεί να περιλαμβάνει λογισμικό άλλων κατασκευαστών που προστατεύεται από τη νομοθεσία περί πνευματικών δικαιωμάτων και είναι αδειοδοτημένο με βάση την GPL ή την Ελάσσονα Γενική Άδεια Δημόσιας Χρήσης (LGPL) (συνολικά «Λογισμικό GPL») και όχι με βάση τη συμφωνία άδειας τελικού χρήστη της Western Digital. Σύμφωνα με την GPL, εφόσον ισχύει: 1) Ο πηγαίος κώδικας για το Λογισμικό GPL μπορεί να ληφθεί χωρίς χρέωση από τον ιστότοπο http://support.wdc.com ή να αποκτηθεί σε δίσκο CD έναντι ονομαστικού αντιτίμου από τη διεύθυνση http://support.wdc.com ή μετά από τηλεφωνική επικοινωνία με το Τμήμα Υποστήριξης Πελατών εντός τριών ετών από την ημερομηνία αγοράς. 2) Μπορείτε να επαναχρησιμοποιήσετε, να αναδιανείμετε και να τροποποιήσετε το Λογισμικό GPL. 3) Όσον αφορά αποκλειστικά το Λογισμικό GPL, ουδεμία εγγύηση παρέχεται στον βαθμό που επιτρέπεται από την ισχύουσα νομοθεσία. 4) Στο παρόν έγγραφο περιλαμβάνεται αντίγραφο της GPL, το οποίο μπορεί να ληφθεί και από τη διεύθυνση http://www.gnu.org. Επίσης, μπορείτε να το βρείτε στη διεύθυνση http://support.wdc.com.

Η τροποποίηση ή η αλλοίωση του Λογισμικού, συμπεριλαμβανομένου ενδεικτικά και όχι περιοριστικά οποιουδήποτε Ανοικτού λογισμικού, πραγματοποιείται αποκλειστικά με δική σας ευθύνη. Η Western Digital δεν φέρει ευθύνη για οιαδήποτε τροποποίηση ή αλλοίωση αυτού του είδους. Η Western Digital δεν θα παράσχει υποστήριξη για οιοδήποτε προϊόν στο οποίο επιφέρατε ή επιχειρήσατε να επιφέρετε τροποποιήσεις στο Λογισμικό που παρέχεται από την Western Digital.

## Ευρετήριο

#### С

Complete drive test (Πλήρης έλεγχος μονάδας) 25

#### D

Drive Erase (Σβήσιμο μονάδας) 26 Drive status check (Έλεγχος κατάστασης μονάδας) 24

#### Drive Utilities

Drive Erase (Σβήσιμο μονάδας) 26 Παράθυρο διαλόγου Diagnose (Διάγνωση) 24 Παράθυρο διαλόγου Register Your Device (Δήλωση της συσκευής σας) 29 Παράθυρο διαλόγου Sleep Timer (Χρονοδιακόπτης αναστολής λειτουργίας) 29

#### Q

Quick drive test (Γρήγορος έλεγχος μονάδας) 24

#### W

WD εξυπηρέτηση, λήψη υπηρεσιών 38, 40

#### Α

Απομακρυσμένος λογαριασμός στην υπηρεσία Dropbox, διαμόρφωση 32 Αποσύνδεση της μονάδας 25

#### Г

Γενική δημόσια άδεια GNU 42

#### Δ

Δήλωση προϊόντος 4 Δήλωση της μονάδας σας 28 Δημιουργία αντιγράφων ασφαλείας διαδικασία 11 πληροφορίες για τη δημιουργία αντιγράφων ασφαλείας αρχείων 10 Δημιουργία κωδικού πρόσβασης 19 Διεπαφή USB 3

#### Ε

Είδωλο δίσκου, λήψη 33 Εξυπηρέτηση 38, 40 Επαναδιαμόρφωση της μονάδας 33, 34 Επαναφορά σχετικά με την επαναφορά αρχείων 17

#### Κ

Κανονιστική συμμόρφωση 36

#### ٨

Λειτουργικά συστήματα 2, 3 Λογισμικό GPL 42 Λογισμικό WD Drive Utilities Drive Erase (Σβήσιμο μονάδας) 26 Παράθυρο διαλόγου Diagnose (Διάγνωση) 24 Παράθυρο διαλόγου Register Your Device (Δήλωση της συσκευής σας) 29 Παράθυρο διαλόγου Sleep Timer (Χρονοδιακόπτης αναστολής λειτουργίας) 29 Λογισμικό, GPL 42

#### М

Μετατροπή μορφής μονάδας 34 Μονάδα αποσύνδεση 25 διαγνωστικά και έλεγχοι κατάστασης 24, 25 διαμορφώσεις, μετατροπή 3 προφυλάξεις κατά τον χειρισμό 4 χρονοδιακόπτης αναστολής λειτουργίας 29

#### Ξ

Ξεκλείδωμα της μονάδας με το λογισμικό WD Security 21

#### П

Παράθυρο διαλόγου Diagnose (Διάγνωση) 24 Παράθυρο διαλόγου Register Your Device (Δήλωση της συσκευής σας) 29 Παρελκόμενα, προαιρετικά 2 Περιβαλλοντική συμμόρφωση με την οδηγία για περιορισμό στη χρήση ορισμένων επικίνδυνων ουσιών (RoHS) στην Κίνα 38 Περιβαλλοντική συμμόρφωση, οδηγία RoHS για την Κίνα 38 Περιεχόμενα κουτιού 2 Περιεχόμενα συσκευασίας 2 Περιορισμένη εγγύηση 39 Πληροφορίες για την εγγύηση 38, 40, 41 Πληροφορίες για την κατηγορία Β της FCC 36 Προαιρετικά παρελκόμενα 2 ΠΡΟΣΟΧΗ σχετικά με την απώλεια κωδικών πρόσβασης 19 με το σβήσιμο της μονάδας 26 Προστασία της μονάδας σας με κωδικό πρόσβασης ΠΡΟΣΟΧΗ σε ό,τι αφορά την απώλεια κωδικών πρόσβασης 19 Προφυλάξεις κατά τον χειρισμό 4

Ρ

Ρυθμίσεις λογισμικού Λογαριασμός στην υπηρεσία Dropbox 32 λογαριασμός υπηρεσίας νέφους 15

#### Σ

Σβήσιμο της μονάδας 26 Συμβατότητα με λειτουργικά συστήματα 2, 3 Συμβατότητα συστημάτων 2 Συμμόρφωση με το ICES-003/NMB-003 37 Συμμόρφωση με τους κανονισμούς ασφάλειας 37 Συμμόρφωση, προς τους κανονισμούς 36

#### Y

Υλικό 2 υπηρεσία νέφους, διαμόρφωση 15 Υποδοχή ασφαλείας Kensington 3

#### Х

Χαρακτηριστικά προϊόντος 1

Η ονομασία WD, το λογότυπο της WD και οι ονομασίες My Book, WD Discovery, WD Backup, WD Security και WD Drive Utilities είναι σήματα κατατεθέντα ή εμπορικά σήματα της Western Digital Corporation ή των θυγατρικών της στις Η.Π.Α. ή/και σε άλλες χώρες. Όλα τα άλλα σήματα είναι ιδιοκτησία των αντίστοιχων κατόχων τους. Η εικόνα που εμφανίζεται μπορεί να διαφέρει από το πραγματικό προϊόν. Οι προδιαγραφές προϊόντος ενδέχεται να αλλάξουν χωρίς ειδοποίηση.

Οι ονομασίες Apple, Mac, macOS, OS X και Time Machine είναι εμπορικά σήματα της Apple, Inc., κατατεθέντα στις ΗΠΑ και σε άλλες χώρες. Η ονομασία Dropbox και το λογότυπο Dropbox είναι εμπορικά σήματα της Dropbox Inc. Οι ονομασίες Microsoft και Windows είναι σήματα κατατεθέντα ή εμπορικά σήματα της Microsoft Corporation στις Ηνωμένες Πολιτείες ή/και σε άλλες χώρες. Όπως χρησιμοποιείται για ταχύτητα μεταφοράς ή διεπαφή, ένα megabyte ανά δευτερόλεπτο (MB/s) = ένα εκατομμύριο bytes ανά δευτερόλεπτο, ένα megabit ανά δευτερόλεπτο (Mb/s) = ένα εκατομμύριο bits ανά δευτερόλεπτο και ένα gigabit ανά δευτερόλεπτο (Gb/s) = ένα εκατομμύριο bits ανά δευτερόλεπτο.

© 2017 Western Digital Corporation ή οι θυγατρικές της. Με επιφύλαξη παντός δικαιώματος. Western Digital

3355 Michelson Drive, Suite 100

Irvine, Καλιφόρνια 92612 Η.Π.Α.

4779-705157-X02